#### BAB IV

#### HASIL DAN PEMBAHASAN

Penelitian ini menggunakan jumlah data sebanyak 533 *record* data Member *Gym* dengan 4 Atribut yaitu, Program Pilihan, Jenis Kelamin, Berat Badan, dan Usia. Dalam penelitian ini menggunakan *Software RapidMiner*.

#### 4.1 Data selection

Pada penelitian ini dataset yang digunakan adalah data member *Gym* Pradan *Fitness* pada bulan Juli tahun 2023. Data member *gym* diproses dengan membuang data yang tidak konsisten, kemudian data di transformasikan untuk mengubah data dari bentuk awal ke dalam bentuk yang sesuai untuk di kelompokkan. Sehingga didapatkan atribut yang akan diseleksi untuk penelitian ini yaitu Program Pilihan, Jenis Kelamin, Berat Badan, dan Usia. Data hasil seleksi yang digunakan untuk proses *data mining*, disimpan dalam suatu berkas, terpisah dari basis data operasional.

#### 4.2 Preprocessing/Cleansing

Dilakukannya proses *cleansing* data untuk menghilangkan data yang tidak konsisten, atau menghapus atribut yang tidak diperlukan untuk meminimalisir terjadinya missing/error pada saat proses *clustering* di *RapidMiner*. Terdapat 6 atribut yang akan digunakan yaitu, atribut program studi, atribut jenis kelamin, atribut asal sekolah, dan atribut alamat mahasiswa, alamat orang tua, dan jurusan sekolah. Pada tahapan ini data akan dilakukan *cleaning* atau pembersihan data. Pada tahapan ini data akan dilakukan *cleaning* atau pembersihan data, seperti di gambar di bawah:

#### A. Tahapan Excel

1. Langkah pertama pada Gambar 4.1 data mentah, klik "*Find and Select*" lalu pilih "*Go To Special*".

| E   | 5.      | ¢- +                     |               |                 |                                                                                                    | Data Dimper Gym             | FIX - Excel (Product Activati | on Failed)                                            | Œ                       | 1 – I                    | a ×       |
|-----|---------|--------------------------|---------------|-----------------|----------------------------------------------------------------------------------------------------|-----------------------------|-------------------------------|-------------------------------------------------------|-------------------------|--------------------------|-----------|
| F   | le H    | ome Insert Page Lay      | yout Formulas | Data Re         |                                                                                                    | ♀ Tell me what y            |                               |                                                       |                         | Sign in                  | A Share   |
| Pas | te      | t<br>py *<br>mat Painter | ma • 12 • A*  | ▲ = = = = = = = | <ul> <li>Image: Second second second</li></ul> | rap Text<br>erge & Center 👻 | General *<br>\$ * % * 58 48   | Conditional Format as Cell Inset Delete Format Clear* | A<br>Z<br>Sort<br>Filte | & Find &<br>r * Select * |           |
|     | Clipboa | rd ra                    | Font          | 6               | Alignment                                                                                                    | 6                           | Number 15                     | Styles Cells Edit                                     | م                       | Eind                     |           |
| H1  |         | ▼ : × √ f <sub>x</sub>   | Program Pilih | an              |                                                                                                    |                             |                               |                                                       | ab<br>ac                | Replace                  |           |
|     | Δ       | 8                        | c             | D               | F                                                                                                    | F                           | G                             | н                                                     | ->                      | <u>G</u> o To            |           |
| 1   | No      | Nama                     | Jenis Kelamin | Usia            | Berat Badan                                                                                                    | No.Member                   | Bergabung                     | Program Pilihan                                       |                         | Go To Special.           |           |
| 2   | 1       | Dirga                    | Laki-laki     | 30              | 48                                                                                                    | 1                           | 7/10/202                      | Bulking                                               |                         | Formulas                 |           |
| 3   | 2       | Fajar                    | Laki-laki     | 39              | 65                                                                                                    | 2                           | 7/10/202                      | Bulking                                               |                         | Comments                 |           |
| 4   | 3       | Rendi Okta               | Laki-laki     | 45              | 73                                                                                                    | 3                           | 7/10/202                      | Bulking                                               |                         | Conditional Fo           | ormatting |
| 5   | 4       | Alfindo                  | Laki-laki     | 19              | 49                                                                                                    | 4                           | 7/25/202                      | Bulking                                               |                         | Constants                |           |
| 6   | 5       | Budi                     | Laki-laki     | 46              | 60                                                                                                    | 5                           | 7/25/202                      | Bulking                                               |                         | Data Validation          | n         |
| 7   | 6       | Fadjri                   | Laki-laki     | 24              | 63                                                                                                    | 6                           | 7/10/2023                     | Bulking                                               | ₽                       | Select Objects           |           |
| 8   | 7       | Mohan                    | Laki-laki     | 42              | 66                                                                                                    | 7                           | 7/10/2023                     | Bulking                                               | 5                       | Selection Pane           | e         |
| 9   | 8       | Icha                     | Perempuan     | 48              | 78                                                                                                    | 8                           | 7/10/2023                     | Cutting                                               |                         |                          |           |
| 10  | 9       | Nanda Riki               | Laki-laki     | 26              | 72                                                                                                    | 9                           | 7/10/2023                     | Bulking                                               |                         |                          |           |
| 11  | 10      | Ade                      | Laki-laki     | 18              | 69                                                                                                    | 10                          | 7/10/202                      | Bulking                                               |                         |                          |           |
| 12  | 11      | Rahmat                   | Laki-laki     | 31              | 72                                                                                                    | 11                          | 7/10/202                      | Cutting                                               |                         |                          |           |
| 13  | 12      | Frans                    | Laki-laki     | 41              | 75                                                                                                    | 12                          | 7/10/202                      | Cutting                                               |                         |                          |           |
| 14  | 13      | Melina                   | Perempuan     | 37              | 71                                                                                                    | 13                          | 7/11/202                      | Cutting                                               |                         |                          |           |
| 15  | 14      | Mela                     | Perempuan     | 35              | 77                                                                                                    | 14                          | 7/11/202                      | Cutting                                               |                         |                          |           |
| 16  | 15      | Qais                     | Laki-laki     | 17              | 56                                                                                                    | 15                          | 7/10/202                      | Cutting                                               |                         |                          |           |
| 17  | 16      | Salma                    | Perempuan     | 40              | 67                                                                                                    | 16                          | 7/10/202                      | Cutting                                               |                         |                          |           |
| 18  | 17      | Prakas                   | Laki-laki     | 33              | 63                                                                                                    | 17                          | 7/11/202                      | Bulking                                               |                         |                          |           |
| 19  | 18      | Abi                      | Laki-laki     | 19              | 76                                                                                                    | 18                          | 7/11/202                      | Bulking                                               |                         |                          |           |
| 20  | 19      | Rizki H.                 | Laki-laki     | 43              | 70                                                                                                    | 19                          | 7/25/202                      | Bulking                                               |                         |                          |           |
| 21  | 20      | Fuuzan                   | Laki-laki     | 26              | 74                                                                                                    | 20                          | 7/11/202                      | Bulking                                               |                         |                          |           |

Gambar 4.1 Data Mentah

2. Pada langkah selanjutnya, seperti yang ditunjukkan pada Gambar 4.2, sebuah jendela akan muncul dengan opsi "Hapus/*Blank*" yang dipilih.

| H     | <b>ه د د</b>        | 2 · +                              |                                        |                         |             | Data Dimper Gym | FIX - Excel (Product Activati | on Failed)                                                             | ॼ –             | c      | 9 >     | ×  |
|-------|---------------------|------------------------------------|----------------------------------------|-------------------------|-------------|-----------------|-------------------------------|------------------------------------------------------------------------|-----------------|--------|---------|----|
| File  | Ho                  | me Insert Page Lay                 | out Formulas                           | ; Data Re               |             | Q Tell me what  |                               |                                                                        | Sig             | n in   | A Share |    |
| Paste | Cut                 | Go To Special                      |                                        | ? ×                     |             | rap Text        | General ~                     | Conditional Format as Cell Insert Delete Format                        | Arr P           | )<br>& |         |    |
| ¥     | ؇ Forn<br>Clipboari | d <u>Constants</u>                 | ○ Ro <u>w</u> dif<br>○ Colu <u>m</u> n | ferences<br>differences | Alignment   | rge & Center    | Number 5                      | Formatting * Table * Styles * * * * & Clear * #<br>Styles Cells Editin | Filter * Select |        |         | ^  |
| H1    | A                   | C <u>Formulas</u> Numbers     Text | O Precede<br>O Depend                  | nts<br>lents<br>ct only | E           | F               | G                             | н                                                                      |                 | 1      |         | ~  |
| 1     | No                  | ✓ Logicals                         | O All R                                | evels                   | Berat Badan | No.Member       | Bergabung                     | Program Pilihan                                                        |                 |        |         | 10 |
| 2     | 1                   | Dirg Crrors                        | 🔿 La <u>s</u> t cell                   | · 1                     | 48          | 1               | 7/10/202                      | Bulking                                                                |                 |        |         |    |
| 3     | 2                   | Faja Blanks                        | O Visible o                            | cells only              | 65          | 2               | 7/10/202                      | Bulking                                                                |                 |        |         |    |
| 4     | 3                   | Ren Current region                 | Condiții     Data val                  | onal formats            | 73          | 3               | 7/10/202                      | Bulking                                                                |                 |        |         |    |
| 5     | 4                   | Alfr Objects                       | () All                                 |                         | 49          | 4               | 7/25/202                      | Bulking                                                                |                 |        |         |    |
| 6     | 5                   | Bud                                | 🔾 Sam                                  | e [                     | 60          | 5               | 7/25/202                      | Bulking                                                                |                 |        |         |    |
| 7     | 6                   | Fad                                |                                        | [                       | 63          | 6               | 7/10/202                      | Bulking                                                                |                 |        |         |    |
| 8     | 7                   | Mol                                | OK                                     | Cancel                  | 66          | 7               | 7/10/202                      | Bulking                                                                |                 |        |         |    |
| 9     | 8                   | Icha                               | Perempuan                              | 48                      | 78          | 8               | 7/10/2023                     | Cutting                                                                |                 |        |         |    |
| 10    | 9                   | Nanda Riki                         | Laki-laki                              | 26                      | 72          | 9               | 7/10/2023                     | Bulking                                                                |                 |        |         |    |
| 11    | 10                  | Ade                                | Laki-laki                              | 18                      | 69          | 10              | 7/10/2023                     | Bulking                                                                |                 |        |         |    |
| 12    | 11                  | Rahmat                             | Laki-laki                              | 31                      | 72          | 11              | 7/10/2023                     | Cutting                                                                |                 |        |         |    |
| 13    | 12                  | Frans                              | Laki-laki                              | 41                      | 75          | 12              | 7/10/2023                     | Cutting                                                                |                 |        |         |    |
| 14    | 13                  | Melina                             | Perempuan                              | 37                      | 71          | 13              | 7/11/2023                     | Cutting                                                                |                 |        |         |    |
| 15    | 14                  | Mela                               | Perempuan                              | 35                      | 77          | 14              | 7/11/2023                     | Cutting                                                                |                 |        |         |    |
| 16    | 15                  | Qais                               | Laki-laki                              | 17                      | 56          | 15              | 7/10/2023                     | Cutting                                                                |                 |        |         |    |
| 17    | 16                  | Salma                              | Perempuan                              | 40                      | 67          | 16              | 7/10/2023                     | Cutting                                                                |                 |        |         |    |
| 18    | 17                  | Prakas                             | Laki-laki                              | 33                      | 63          | 17              | 7/11/202                      | Bulking                                                                |                 |        |         |    |
| 19    | 18                  | Abi                                | Laki-laki                              | 19                      | 76          | 18              | 7/11/202                      | Bulking                                                                |                 |        |         |    |
| 20    | 19                  | Rizki H.                           | Laki-laki                              | 43                      | 70          | 19              | 7/25/202                      | Bulking                                                                |                 |        |         |    |
| 21    | 20                  | Fuuzan                             | Laki-laki                              | 26                      | 74          | 20              | 7/11/202                      | Bulking                                                                |                 |        |         |    |

Gambar 4.2 Data Blanks

3. Excel akan secara otomatis memilih semua sel kosong dalam rentang yang telah dipilih sebelumnya. Kemudian klik kanan dan pilih "*Delete*/Hapus" dari jendela yang muncul, seperti pada gambar 4.3.

| E   | <u></u> ۰ | ¢                                |                |         |                                                                                                    | Data Dimper Gym             | FIX - Excel (Product Activa | tion Failed)              |                       |                             |             |                      |        |                                    | Œ                | -                  | ٥     | x    |
|-----|-----------|----------------------------------|----------------|---------|----------------------------------------------------------------------------------------------------|-----------------------------|-----------------------------|---------------------------|-----------------------|-----------------------------|-------------|----------------------|--------|------------------------------------|------------------|--------------------|-------|------|
| Fi  | e H       | ome Insert Page Lay              | out Formulas   | Data Re | view View                                                                                                    | ♀ Tell me what:             |                             |                           |                       |                             |             |                      |        |                                    |                  | Sign in            | ₽, si | hare |
| Pas | E Cul     | t<br>py *<br>mat Painter<br>rd 5 | ma • 12 • A Å  |         | <ul> <li>Wi</li> <li>Image: Second second second</li></ul> | rap Text<br>erge & Center 🔹 | General -<br>\$ - % + % + % | Conditional<br>Formatting | Form<br>Tab<br>Styles | at as Cell<br>le * Styles * | €<br>Insert | Delete<br>v<br>Cells | Format | ∑ AutoSum<br>↓ Fill *<br>ℓ Clear * | Sort &<br>Filter | Find &<br>Select * |       | ^    |
| H6  | )         | * : × × *                        |                |         |                                                                                                    |                             |                             |                           | ж                     | Cuţ                         |             |                      | _      |                                    |                  |                    |       | ~    |
|     | A 42      | B                                | C<br>Tabé laké | D       | E                                                                                                    | F 42                        | G                           | 2 Dulling                 | 69<br>16              | <u>C</u> opy<br>Paste Optic | ons:        |                      |        |                                    |                  |                    | -     | JA   |
| 44  | 43        | Tri Heri                         | Laki-laki      | 47      | 75                                                                                                    | 43                          | 7/17/202                    | 3 Bulking                 |                       | ۵ 🧋                         |             |                      |        |                                    |                  | -                  |       | _    |
| 46  | 45        | Fauruzi                          | Laki-laki      | 16      | 68                                                                                                    | 45                          | 7/17/202                    | 3 Bulking                 | 1                     | Paste <u>S</u> pecia        | il          |                      |        |                                    |                  |                    |       |      |
| 47  | 46        | Dira                             | Perempuan      | 44      | 70                                                                                                    | 46                          | 7/17/202                    | 3 Bulking                 | ø                     | Smart <u>L</u> ooku         | μ           |                      |        |                                    |                  |                    |       |      |
| 48  | 47        | Riki                             | Laki-laki      | 21      | 73                                                                                                    | 47                          | 7/18/202                    | 3 Bulking                 |                       | Insert                      |             |                      |        |                                    |                  |                    |       |      |
| 49  | 48        | Delly                            | Perempuan      | 28      | 60                                                                                                    | 48                          | 7/18/202                    | 3 Cutting                 |                       | Delete                      |             |                      |        |                                    |                  |                    |       |      |
| 50  | 49        | Uwi (Tri Hartanto)               | Laki-laki      | 17      | 53                                                                                                    | 49                          | 7/18/202                    | 3 Bulking                 |                       | Clear Conter                | nts         |                      |        |                                    |                  |                    |       |      |
| 51  | 50        | Andika                           | Laki-laki      | 33      | 71                                                                                                    | 50                          | 7/20/202                    | 3 Bulking                 | 6                     | Out the America             |             |                      | _      |                                    |                  |                    |       |      |
| 52  | 51        | Sonny                            | Laki-laki      | 50      | 75                                                                                                    | 51                          | 7/21/202                    | 3 Bulking                 | -                     | Quick Analy                 | 515         |                      |        |                                    |                  |                    |       |      |
| 53  | 52        | Tasya                            | Perempuan      | 42      | 68                                                                                                    | 52                          | 7/21/202                    | 3 Cutting                 |                       | riiter                      |             |                      |        |                                    |                  |                    |       |      |
| 54  | 53        | Destia                           | Perempuan      | 31      | 74                                                                                                    | 53                          | 7/21/202                    | 3 Cutting                 |                       | Sort                        |             | ,                    | ·      |                                    |                  |                    |       |      |
| 55  | 54        | Rehan                            | Laki-laki      | 26      | 76                                                                                                    | 54                          | 7/22/202                    | 3 Bulking                 | 9                     | Insert Comn                 | nent        |                      |        |                                    |                  |                    |       |      |
| 56  | 55        | Roni                             | Laki-laki      | 19      | 73                                                                                                    | 55                          | 7/23/202                    | 3 Bulking                 | 12                    | Eormat Cells                | 5           |                      |        |                                    |                  |                    |       |      |
| 57  | 56        | Fatih                            | Laki-laki      | 29      | 77                                                                                                    | 56                          | 7/24/202                    | 3 Bulking                 |                       | Pick From D                 | rop-dowr    | List                 |        |                                    |                  |                    |       |      |
| 58  | 57        | Vidi                             | Laki-laki      | 49      | 72                                                                                                    | 57                          | 7/24/202                    | 3 Bulking                 |                       | Define Nam                  | e           |                      |        |                                    |                  |                    |       |      |
| 59  | 58        | Rizqi R                          | Laki-laki      | 21      | 78                                                                                                    | 58                          | 7/24/202                    | 3 Bulking                 |                       | Hyperlink                   |             |                      |        |                                    |                  |                    |       |      |
| 60  | 59        | Ica                              | Perempuan      | 42      | 74                                                                                                    | 59                          | 7/24/202                    | 3                         | -                     |                             |             |                      | _      |                                    |                  | _                  |       |      |
| 61  | 60        | Edo                              | Laki-laki      | 46      | 80                                                                                                    | 60                          | 7/24/202                    | 3 Bulking                 | Tim                   | es Nr + 12                  | • A /       | · s -                | % ,    | ā —                                |                  |                    |       |      |
| 62  | 61        | Raka                             | Laki-laki      | 28      | 69                                                                                                    | 61                          | 7/24/202                    | 3 Cutting                 | в                     | $I \equiv \delta$           | - A - E     | - • • 0              | .00 🛷  | -                                  |                  |                    |       |      |
| 63  | 62        | Rama                             | Laki-laki      | 48      | 77                                                                                                    | 62                          | 7/25/202                    | 3 Cutting                 | Ĺ                     |                             | -           |                      | 7/1 🔻  |                                    |                  |                    |       |      |
| 64  | 63        | Anita                            | Perempuan      | 33      | 79                                                                                                    | 63                          | 7/25/202                    | 3 Bulking                 |                       |                             |             |                      |        |                                    |                  |                    |       | Ŧ    |

Gambar 4.3 Data Delete

4. Selanjutnya, pilih opsi *"Entire Row"* untuk menghapus semua baris kosong, seperti yang ditunjukkan pada Gambar 4.4.

| H     | <del>ب</del>                 | ¢- +                        |              |                         |                                      | Data Dimper Gym             | FIX - Excel (Product Activati           | ion Failed)                                       |                                |                        |                                      | E                         | -                   | ٥      | × |
|-------|------------------------------|-----------------------------|--------------|-------------------------|--------------------------------------|-----------------------------|-----------------------------------------|---------------------------------------------------|--------------------------------|------------------------|--------------------------------------|---------------------------|---------------------|--------|---|
| File  | н                            | ame Insert Page Lav         | out Formulas | Data Re                 | view View                            | Q Tell me what y            | you want to do                          |                                                   |                                |                        |                                      |                           | Sian in             | Q Shar |   |
| Paste | Cut<br>Cop<br>For<br>Clipboa | yy *<br>mat Painter<br>rd G | ma • 12 • A* | ▲ = = =<br>• = = =<br>G | <ul> <li>Image: Alignment</li> </ul> | rap Text<br>erge & Center 👻 | General *<br>\$ * % * * * * * * * * * * | Conditional Forma<br>Formatting * Table<br>Styles | it as Cell Inser<br>• Styles * | t Delete Form<br>Cells | Tat<br>↓ Fill *<br>Clear *<br>Editin | Sort & Fin<br>Filter * Se | O<br>nd &<br>lect ≁ |        | ^ |
| H60   |                              | ▼ : × √ f <sub>x</sub>      |              |                         |                                      |                             |                                         |                                                   |                                |                        |                                      |                           |                     |        | ~ |
|       | A                            | в                           | с            | D                       | E                                    | F                           | G                                       |                                                   |                                | н                      |                                      |                           | 1                   | 1.1    |   |
| 44    | 43                           | Kasmal                      | Laki-laki    | 30                      | 66                                   | 43                          | 7/17/2023                               | 3 Bulking                                         |                                |                        |                                      |                           |                     |        |   |
| 45    | 44                           | Tri Heri                    | Laki-laki    | 47                      | 75                                   | 44                          | 7/17/2023                               | 3 Bulking                                         |                                |                        |                                      |                           |                     |        | 1 |
| 46    | 45                           | Fauruzi                     | Laki-laki    | 16                      | 68                                   | 45                          | 7/17/2023                               | 3 Bulking                                         |                                |                        |                                      |                           |                     |        | 1 |
| 47    | 46                           | Dira                        | Perempuan    | 44                      | 70                                   | 46                          | 7/17/2023                               | 3 Bulking                                         |                                |                        |                                      |                           |                     |        |   |
| 48    | 47                           | Riki                        | Laki-laki    | 21                      | 73                                   | 47                          | 7/18/2023                               | 3 Bulking                                         |                                |                        |                                      |                           |                     |        |   |
| 49    | 48                           | Delly                       | Perempuan    | 28                      | 60                                   | 48                          | 7/18/2023                               | 3 Cutting                                         |                                |                        |                                      |                           |                     |        |   |
| 50    | 49                           | Uwi (Tri Hartanto)          | Laki-laki    | 17                      | 53                                   | 49                          | 7/18/2023                               | 3 Bulking                                         | Delete                         | ? X                    |                                      |                           |                     |        |   |
| 51    | 50                           | Andika                      | Laki-laki    | 33                      | 71                                   | 50                          | 7/20/2023                               | 3 Bulking                                         | Dulut.                         | _                      |                                      |                           |                     |        |   |
| 52    | 51                           | Sonny                       | Laki-laki    | 50                      | 75                                   | 51                          | 7/21/2023                               | 3 Bulking                                         | Chill calls laft               |                        |                                      |                           |                     |        |   |
| 53    | 52                           | Tasya                       | Perempuan    | 42                      | 68                                   | 52                          | 7/21/2023                               | 3 Cutting                                         | Shift cells up                 | · [                    |                                      |                           |                     |        |   |
| 54    | 53                           | Destia                      | Perempuan    | 31                      | 74                                   | 53                          | 7/21/2023                               | 3 Cutting                                         | Entire row                     | F                      |                                      |                           |                     |        |   |
| 55    | 54                           | Rehan                       | Laki-laki    | 26                      | 76                                   | 54                          | 7/22/2023                               | 3 Bulking                                         | O Entire <u>c</u> olumn        | , T                    |                                      |                           |                     |        |   |
| 56    | 55                           | Roni                        | Laki-laki    | 19                      | 73                                   | 55                          | 7/23/2023                               | 3 Bulking                                         |                                |                        |                                      |                           |                     |        |   |
| 57    | 56                           | Fatih                       | Laki-laki    | 29                      | 77                                   | 56                          | 7/24/2023                               | 3 Bulking                                         | OK                             | Cancel                 |                                      |                           |                     |        |   |
| 58    | 57                           | Vidi                        | Laki-laki    | 49                      | 72                                   | 57                          | 7/24/2023                               | 3 Bulking                                         |                                |                        |                                      |                           |                     |        |   |
| 59    | 58                           | Rizqi R                     | Laki-laki    | 21                      | 78                                   | 58                          | 7/24/2023                               | 3 Bulking                                         |                                |                        |                                      |                           |                     |        |   |
| 60    | 59                           | Ica                         | Perempuan    | 42                      | 74                                   | 59                          | 7/24/2023                               | 3                                                 |                                |                        |                                      |                           |                     |        |   |
| 61    | 60                           | Edo                         | Laki-laki    | 46                      | 80                                   | 60                          | 7/24/2023                               | 3 Bulking                                         |                                |                        |                                      |                           |                     |        |   |
| 62    | 61                           | Raka                        | Laki-laki    | 28                      | 69                                   | 61                          | 7/24/2023                               | 3 Cutting                                         |                                |                        |                                      |                           |                     |        |   |
| 63    | 62                           | Rama                        | Laki-laki    | 48                      | 77                                   | 62                          | 7/25/2023                               | 3 Cutting                                         |                                |                        |                                      |                           |                     |        |   |
| 64    | 63                           | Anita                       | Perempuan    | 33                      | 79                                   | 63                          | 7/25/2023                               | 3 Bulking                                         |                                |                        |                                      |                           |                     |        | - |

Gambar 4.4 Data Entrire Row

5. Setelah itu, baris-baris kosong tersebut akan hilang seperti terlihat pada Gambar 4.5 Pembersihan akhir data. Selanjutnya data dapat dicek menggunakan aplikasi *RapidMiner*.

| E   | 5.            | ¢÷∓                                      |                                       |                    |                                      | Data Dimper Gym                   | FIX - Excel (Product Activat             | ion Failed)                                                           |                 | ⊞                                                                   | -              | ٥      | ×  |
|-----|---------------|------------------------------------------|---------------------------------------|--------------------|--------------------------------------|-----------------------------------|------------------------------------------|-----------------------------------------------------------------------|-----------------|---------------------------------------------------------------------|----------------|--------|----|
| Fi  | le F          | fome Insert Page Lay                     | yout Formulas                         | Data Re            |                                      |                                   |                                          |                                                                       |                 |                                                                     | Sign in        | Q. Sha | re |
| Pas | te<br>Clipboi | t Times New Ro<br>py * B I U +<br>ard rs | ma * 12 * A*<br>  🗄 *   🛆 * 🗚<br>Font | ▲ = = =<br>• = = = | <ul> <li>Image: Alignment</li> </ul> | rap Text<br>erge & Center *<br>Te | General •<br>\$ • % • 58 \$8<br>Number 5 | Conditional Format as Cell<br>Formatting * Table * Styles *<br>Styles | Insert<br>Cells | ∑ AutoSum * A<br>⊽ Fill * Sort & F<br>Clear * Filter * S<br>Editing | Find & elect * |        | ^  |
| HG  | 0             | ▼ : × √ f <sub>k</sub>                   | Bulking                               |                    |                                      |                                   |                                          |                                                                       |                 |                                                                     |                |        | ۷  |
|     | A             | в                                        | с                                     | D                  | E                                    | F                                 | G                                        |                                                                       | н               |                                                                     | 1.1            |        |    |
| 44  | 43            | Kasmal                                   | Laki-laki                             | 30                 | 66                                   | 43                                | 7/17/202                                 | 3 Bulking                                                             |                 |                                                                     | 1              |        |    |
| 45  | 44            | Tri Heri                                 | Laki-laki                             | 47                 | 75                                   | 44                                | 7/17/202                                 | 3 Bulking                                                             |                 |                                                                     | 1              |        |    |
| 46  | 45            | Fauruzi                                  | Laki-laki                             | 16                 | 68                                   | 45                                | 7/17/202                                 | 3 Bulking                                                             |                 |                                                                     | 1              |        |    |
| 47  | 46            | Dira                                     | Perempuan                             | 44                 | 70                                   | 46                                | 7/17/202                                 | 3 Bulking                                                             |                 |                                                                     | 1              |        |    |
| 48  | 47            | Riki                                     | Laki-laki                             | 21                 | 73                                   | 47                                | 7/18/202                                 | 3 Bulking                                                             |                 |                                                                     | 1              |        |    |
| 49  | 48            | Delly                                    | Perempuan                             | 28                 | 60                                   | 48                                | 7/18/202                                 | 3 Cutting                                                             |                 |                                                                     | 1              |        |    |
| 50  | 49            | Uwi (Tri Hartanto)                       | Laki-laki                             | 17                 | 53                                   | 49                                | 7/18/202                                 | 3 Bulking                                                             |                 |                                                                     | 1              |        |    |
| 51  | 50            | Andika                                   | Laki-laki                             | 33                 | 71                                   | 50                                | 7/20/202                                 | 3 Bulking                                                             |                 |                                                                     |                |        |    |
| 52  | 51            | Sonny                                    | Laki-laki                             | 50                 | 75                                   | 51                                | 7/21/202                                 | 3 Bulking                                                             |                 |                                                                     |                |        |    |
| 53  | 52            | Tasya                                    | Perempuan                             | 42                 | 68                                   | 52                                | 7/21/202                                 | 3 Cutting                                                             |                 |                                                                     |                |        |    |
| 54  | 53            | Destia                                   | Perempuan                             | 31                 | 74                                   | 53                                | 7/21/202                                 | 3 Cutting                                                             |                 |                                                                     |                |        |    |
| 55  | 54            | Rehan                                    | Laki-laki                             | 26                 | 76                                   | 54                                | 7/22/202                                 | 3 Bulking                                                             |                 |                                                                     | 1              |        |    |
| 56  | 55            | Roni                                     | Laki-laki                             | 19                 | 73                                   | 55                                | 7/23/202                                 | 3 Bulking                                                             |                 |                                                                     | 1              |        |    |
| 57  | 56            | Fatih                                    | Laki-laki                             | 29                 | 77                                   | 56                                | 7/24/202                                 | 3 Bulking                                                             |                 |                                                                     | 1              |        |    |
| 58  | 57            | Vidi                                     | Laki-laki                             | 49                 | 72                                   | 57                                | 7/24/202                                 | 3 Bulking                                                             |                 |                                                                     | 1              |        |    |
| 59  | 58            | Rizqi R                                  | Laki-laki                             | 21                 | 78                                   | 58                                | 7/24/202                                 | 3 Bulking                                                             |                 |                                                                     | 1              |        |    |
| 60  | 60            | Edo                                      | Laki-laki                             | 46                 | 80                                   | 60                                | 7/24/202                                 | 3 Bulking                                                             |                 |                                                                     | 1              |        |    |
| 61  | 61            | Raka                                     | Laki-laki                             | 28                 | 69                                   | 61                                | 7/24/202                                 | 3 Cutting                                                             |                 |                                                                     |                |        |    |
| 62  | 62            | Rama                                     | Laki-laki                             | 48                 | 77                                   | 62                                | 7/25/202                                 | 3 Cutting                                                             |                 |                                                                     |                |        |    |
| 63  | 63            | Anita                                    | Perempuan                             | 33                 | 79                                   | 63                                | 7/25/202                                 | 3 Bulking                                                             |                 |                                                                     |                |        |    |
| 64  | 64            | Al-Muqtabar                              | Laki-laki                             | 30                 | 76                                   | 64                                | 7/25/202                                 | 3 Bulking                                                             |                 |                                                                     |                |        | v  |

Gambar 4.5 Data Final Cleaning

Pada langkah Excel terdapat data kosong atau *null*, tidak valid serta menghilangkan atribut seperti Nama, No Member, dan Tahun Bergabung karena atribut tersebut tidak berhubungan langsung dengan penelitian sehingga bukan merupakan atribut yang digunakan. Dapat dilihat pada gambar 4.5 sudah tidak tedapat data *Missing* atau *error* sehingga data sudah dapat dilanjutkan pada tahap selanjutnya. Dengan demikian, data akhir yang dihasilkan pada tahap pembersihan pada member *Gym* Pradan *Fitness* pada bulan Juli tahun 2023 sebanyak 530 record dari data mentah sebanyak 533 *record*.

#### 4.3 Transformation

#### 4.3.1 Transformasi Program Pilihan

Pada atribut Program Pilihan dilakukan proses inisialisasi berdasarkan Program Pilihan yang dapat direkomendasikan seusai arahan *personal trainer* pada *Gym* Pradan *Fitness*.

| Jenis Latihan          | Bagian Tubuh   | Variasi Gerakan               | В      | eban    | Intensitas                               |
|------------------------|----------------|-------------------------------|--------|---------|------------------------------------------|
|                        |                | En et Latard Dia Devela       | Pria   | 10 kg   | 3 set, tiap set dilakukan sebanyak 10    |
|                        | Dalaa          | Front Lateral Rise Dumble     | Wanita | 5 kg    | repetisi                                 |
|                        | Banu           | Sida Lataral Disa Dumbla      | Pria   | 10 kg   | 3 set, tiap set dilakukan sebanyak 10    |
|                        |                | Side Lateral Rise Duilible    | Wanita | 5 kg    | repetisi                                 |
|                        |                | Banch Prace                   | Pria   | 20 kg   | 3 set, tiap set dilakukan sebanyak 10    |
|                        | Dada           | Denchi i less                 | Wanita | 10 kg   | repetisi                                 |
|                        | Daua           | Incline Chest Press Machine   | Pria   | 15 kg   | 3 set, tiap set dilakukan sebanyak 10    |
|                        |                | fileme Cilest i less ividenme | Wanita | 7.5 kg  | repetisi                                 |
|                        |                | Dumbell Ricens                | Pria   | 10 kg   | 3 set, tiap set dilakukan sebanyak 10    |
|                        | Bicens         | Dunioen Diceps                | Wanita | 5 kg    | repetisi                                 |
|                        | Diceps         | Forearm Dumble                | Pria   | 10 kg   | 3 set, tiap set dilakukan sebanyak 10    |
|                        |                | T Ofear In Daniok             | Wanita | 5 kg    | repetisi                                 |
|                        | Triceps        | Tricens Cable Pushaway        | Pria   | 10 kg   | 3 set, tiap set dilakukan sebanyak 10    |
| Bulking/Membentuk otot |                |                               | Wanita | 5 kg    | repetisi                                 |
| Duking Memberituk otot |                | Overhead Extensions           | Pria   | 10 kg   | 3 set, tiap set dilakukan sebanyak 10    |
|                        |                |                               | Wanita | 5 kg    | repetisi                                 |
|                        |                | Lat Pulldown 3 variasi        | Pria   | 15 kg   | 3 set, tiap set dilakukan sebanyak 10    |
|                        | Punggung       |                               | Wanita | 10 kg   | repetisi                                 |
|                        | T angeang      | Barbell Bent-Over Row         | Pria   | 10 kg   | 3 set, tiap set dilakukan sebanyak 10    |
|                        |                |                               | Wanita | 5 kg    | repetisi                                 |
|                        |                | Leg Press Machine             | Pria   | 20 kg   | 3 set, tiap set dilakukan sebanyak 10    |
|                        | Kaki           |                               | Wanita | 10 kg   | repetisi                                 |
|                        |                | Leg Extensions Machine        | Pria   | 10 kg   | 3 set, tiap set dilakukan sebanyak 10    |
|                        |                | 5                             | Wanita | 5 kg    | repetisi                                 |
|                        |                | Abdominal Bench               | Pria   |         | 3 set, tiap set dilakukan sebanyak 10    |
|                        | ABS atau perut |                               | Wanita |         | repetisi                                 |
|                        |                | Plank                         | Pria   | 1 menit | 3 set, tiap set dilakukan selama 1 menit |
|                        |                |                               | Wanita | 1 menit | ,                                        |

Tabel 4.1 Bulking

Pada table *BBulking* tedapat banyak program pilihan yang dapat mengatur individu meningkatkan massa otot dan berat badan.

| Jenis Latihan | Bagian Tubuh   | Variasi Gerakan             | Beban                                | Intensitas                                                                |
|---------------|----------------|-----------------------------|--------------------------------------|---------------------------------------------------------------------------|
|               | ~ .            | Front Lateral Rise Dumble   | Pria 7.5 - 15 kg<br>Wanita 5 - 10kg  | 3 set. Untuk set pertama 12 reps, set kedua 10<br>reps, set ketiga 8 reps |
|               | Bahu           | Side Lateral Rise Dumble    | Pria 7.5 - 15 kg<br>Wanita 5 - 10 kg | 3 set. Untuk set pertama 12 reps, set kedua 10<br>reps, set ketiga 8 reps |
|               |                | Bench Press                 | Pria 15 - 30 kg<br>Wanita 10 - 15 kg | 3 set. Untuk set pertama 12 reps, set kedua 10<br>reps, set ketiga 8 reps |
|               | Dada           | Incline Chest Press Machine | Pria 15 - 30 kg<br>Wanita 10 - 15 kg | 3 set. Untuk set pertama 12 reps, set kedua 10<br>reps, set ketiga 8 reps |
|               |                | Dumbell Biceps              | Pria 5 - 10 kg<br>Wanita 5 - 10 kg   | 3 set. Untuk set pertama 12 reps, set kedua 10<br>reps, set ketiga 8 reps |
|               | Biceps         | Forearm Dumble              | Pria 5 - 10 kg<br>Wanita 5 - 10 kg   | 3 set. Untuk set pertama 12 reps, set kedua 10<br>reps, set ketiga 8 reps |
| Certine Dist  | Tricono        | Triceps Cable Pushaway      | Pria 7.5 - 15 kg<br>Wanita 5 - 10kg  | 3 set. Untuk set pertama 12 reps, set kedua 10<br>reps, set ketiga 8 reps |
| Cutting/Diet  | Inceps         | Overhead Extensions         | Pria 7.5 - 15 kg<br>Wanita 5 - 10kg  | 3 set. Untuk set pertama 12 reps, set kedua 10<br>reps, set ketiga 8 reps |
|               | P              | Lat Pulldown 3 variasi      | Pria 15 - 30 kg<br>Wanita 10 - 15 kg | 3 set. Untuk set pertama 12 reps, set kedua 10<br>reps, set ketiga 8 reps |
|               | Punggung       | Barbell Bent-Over Row       | Pria 10 - 25 kg<br>Wanita 5 - 15 kg  | 3 set. Untuk set pertama 12 reps, set kedua 10<br>reps, set ketiga 8 reps |
|               |                | Leg Press Machine           | Pria 15 - 25 kg<br>Wanita 10 - 20 kg | 3 set. Untuk set pertama 12 reps, set kedua 10<br>reps, set ketiga 8 reps |
|               | Kakı           | Leg Extensions Machine      | Pria 15 - 30 kg<br>Wanita 10 - 15 kg | 3 set. Untuk set pertama 12 reps, set kedua 10<br>reps, set ketiga 8 reps |
|               | . 22           | Abdominal Bench             | Pria<br>Wanita                       | 3 set. Untuk set pertama 12 reps, set kedua 10<br>reps, set ketiga 8 reps |
|               | ABS atau perut | Plank                       | Pria 1 menit<br>Wanita 1 menit       | 3 set, tiap set dilakukan selama 1 menit                                  |

Tabel 4.2 Cutting

Pada tabel *cutting* program latihan ini berfokus pada kebugaran di mana fokus utamanya adalah mengurangi lemak tubuh/diet dengan mempertahankan sebanyak mungkin massa otot yang telah dibangun selama fase *bulking*.

| Tabel 4.3 | Transformasi | Program | Latihan |
|-----------|--------------|---------|---------|
|-----------|--------------|---------|---------|

| Program<br>Pilihan | Frekuensi | Nilai<br>Frekuensi |
|--------------------|-----------|--------------------|
| Bulking            | 374       | 1                  |
| Cutting            | 156       | 2                  |

Tabel 4.3 adalah hasil transformasi dari kedua program pilihan.

#### 4.3.2 Transformasi Jenis Kelamin

Pada atribut Jenis Kelamin dilakukan proses inisialisasi berdasarkan jenis kelamin Laki-laki atau Perempuan.

| Jenis<br>Kelamin | Frekuensi | Nilai<br>Frekuensi |
|------------------|-----------|--------------------|
| Laki-laki        | 446       | 1                  |
| Perempuan        | 84        | 2                  |

Tabel 4.4 Transformasi Jenis Kelamin

#### 4.3.3 Transformasi Berat Badan

*Body Mass Indeks* (BMI) merupakan ukuran yang digunakan untuk menilai proposionalitas perbandingan antara tinggi badan dan berat badan seseorang. BMI sering digunakan dokter untuk menilai seseorang itu obesitas atau tidak. *Body Mass Index* (BMI) merupakan teknik untuk menghitung index berat badan, sehingga dapat diketahui kategori tubuh kita apakah tergolong kurus, normal dan obesitas (kegemukan) [9].

Body Mass Index (BMI) dapat digunakan untuk mengontrol berat badan sehingga dapat mencapai berat badan normal sesuai dengan tinggi badan. (Klasifikasi Nasional PGN, 2014).

 Cara menghitungnya: IMT (Indeks Masa Tubuh) = Berat Badan (kg) : [Tinggi Badan (m) x Tinggi Badan (m)]

- Misalnya berat badan 65 kg : 1,65 x 1,65 (m) = 65 (kg) : 2,72 = 23,8 (sesuai table transformasi berat badan dibawah (Normal))

| BMI              | Status Berat Badan     |
|------------------|------------------------|
| Kurang dari 18.5 | Kekurangan berat badan |
| 18.5-24.9        | Normal (ideal)         |
| 25.0-29.9        | Kelebihan Berat Badan  |
| 30.0 atau lebih  | Kegemukan (Obesitas)   |

Tabel 4.5 BMI

| Berat | Frekuensi | Nilai     |
|-------|-----------|-----------|
| Badan |           | Frekuensi |
| 47    | 1         | 1         |
| 49    | 1         | 2         |
| 83    | 1         | 3         |
| 54    | 2         | 4         |
| 59    | 4         | 5         |
| 61    | 4         | 6         |
| 56    | 5         | 7         |
| 58    | 5         | 8         |
| 62    | 5         | 9         |
| 66    | 5         | 10        |
| 53    | 6         | 11        |
| 55    | 6         | 12        |
| 63    | 6         | 13        |
| 48    | 7         | 14        |
| 82    | 7         | 15        |
| 64    | 8         | 16        |
| 50    | 9         | 17        |
| 57    | 10        | 18        |
| 67    | 10        | 19        |
| 65    | 11        | 20        |
| 60    | 13        | 21        |
| 70    | 19        | 22        |
| 72    | 20        | 23        |
| 69    | 22        | 24        |
| 78    | 23        | 25        |
| 79    | 23        | 26        |
| 80    | 27        | 27        |
| 71    | 28        | 28        |
| 77    | 30        | 29        |
| 74    | 35        | 30        |
| 76    | 36        | 31        |
| 75    | 40        | 32        |
| 73    | 41        | 33        |
| 68    | 60        | 34        |

## Tabel 4.6 Transormasi Berat Badan

\_\_\_\_\_

#### 4.3.4 Transformasi Usia

Menurut Departemen Kesehatan Republik Indonesia Tahun 2009 kategori umur dijelaskan umur balita, remaja, dewasa, hingga lanjut usia (lansia) di bagi menjadi beberapak kategori diantaranya masa balita dari usia 0–5 tahun, masa kanak-kanak 6-11 tahun, masa remaja awal 12-16 tahun, masa remaja akhir 17–25 tahun, masa dewasa awal 26-35 tahun, masa dewasa akhir 36–45 tahun, masa lansia awal usia 46-55 tahun, masa lansia akhir 56-65, dan masa manula 65 tahun ke atas. Oleh karena itu transformasi rentang usia yang dilakukan pada penelitian ini berdasarkan dari kategori usia yang dikelompokan oleh Departemen Kesehatan Republik Indonesia Tahun 2009 dapat dilihat pada tabel 4.7.

| Variabel | Transformasi | Kelompok Usia | Nilai<br>Transformasi |
|----------|--------------|---------------|-----------------------|
|          | 0-5 Tahun    | Balita        | 1                     |
|          | 6-11 Tahun   | Kanak-anak    | 2                     |
|          | 12-16 Tahun  | Remaja Awal   | 3                     |
|          | 17-25 Tahun  | Remaja Akhir  | 4                     |
| Usia     | 26-35 Tahun  | Dewasa Awal   | 5                     |
|          | 36-45 Tahun  | Dewasa Akhir  | 6                     |
|          | 46-55 Tahun  | Lansia Awal   | 7                     |
|          | 56-65 Tahun  | Lansia Akhir  | 8                     |
|          | >66 Tahun    | Manula        | 9                     |

**Tabel 4.7 Transformasi Usia** 

#### 4.4 Data mining

Selanjutnya pada tahap *Data mining* akan dilakukan proses pengolahan data dan pencarian pola atau informasi menggunakan teknik *clustering* dengan menggunakan algoritma *K-Means* dan Pengolahan data menggunakan *RapidMiner*.

#### 4.4.1 K-Means Clustering

Selanjutnya pada tahap *Data mining* akan dilakukan proses pengolahan data dan pencarian pola atau informasi dengan menggunakan teknik

*Clustering* dengan menggunakan Aplikasi *RapidMiner*, yang diharapkan dapat membantu *personal trainer* di Pradan *Fitness* dalam merekomendasikan program latihan bagi member *gym* Pradan *Fitness*.

| Member | Jenis<br>Kelamin | Usia | Berat<br>Badan | Program<br>Pilihan |
|--------|------------------|------|----------------|--------------------|
| 1      | 1                | 5    | 21             | 1                  |
| 2      | 1                | 6    | 15             | 1                  |
| 3      | 1                | 6    | 2              | 1                  |
| 4      | 1                | 4    | 33             | 1                  |
| 5      | 1                | 7    | 14             | 1                  |
| 6      | 1                | 4    | 22             | 1                  |
| 7      | 1                | 6    | 25             | 1                  |
| 8      | 2                | 7    | 10             | 2                  |
| 9      | 1                | 5    | 12             | 1                  |
| 10     | 1                | 4    | 11             | 1                  |
| 11     | 1                | 5    | 12             | 2                  |
| 12     | 1                | 6    | 3              | 2                  |
| 13     | 2                | 6    | 7              | 2                  |
| 14     | 2                | 5    | 6              | 2                  |
| 15     | 1                | 4    | 28             | 2                  |
| 16     | 2                | 6    | 16             | 2                  |
| 17     | 1                | 5    | 22             | 1                  |
| 18     | 1                | 4    | 4              | 1                  |
| 19     | 1                | 6    | 13             | 1                  |
| 20     | 1                | 5    | 5              | 1                  |
| 21     | 1                | 5    | 6              | 1                  |
| 22     | 1                | 6    | 3              | 1                  |
| 23     | 1                | 4    | 1              | 1                  |
| 24     | 2                | 4    | 18             | 1                  |
| 25     | 2                | 6    | 15             | 2                  |
| 26     | 1                | 5    | 2              | 2                  |
| 27     | 2                | 5    | 1              | 2                  |
| 28     | 1                | 7    | 9              | 2                  |
| 29     | 1                | 6    | 4              | 1                  |
| 30     | 2                | 4    | 11             | 2                  |
| 31     | 2                | 6    | 5              | 2                  |
| 32     | 2                | 4    | 7              | 2                  |
| 33     | 1                | 4    | 4              | 1                  |
| 34     | 1                | 7    | 2              | 2                  |
| 35     | 1                | 5    | 10             | 1                  |
| 36     | 2                | 5    | 7              | 2                  |
| 37     | 2                | 4    | 22             | 2                  |
| 38     | 1                | 5    | 1              | 1                  |
| 39     | 1                | 7    | 5              | 1                  |
| 40     | 1                | 4    | 19             | 1                  |

Tabel 4.8 Hasil Transformasi Data

#### **4.5 Interpretation / Evalution**

Pola informasi yang dihasilkan dari proses *data mining* perlu ditampilkan dalam bentuk yang mudah dimengerti oleh pihak yang berkepentingan. Tahap ini merupakan bagian dari proses KDD yang disebut *interpretation*. Tahap ini mencakup pemeriksaan apakah pola atau informasi yang ditemukan bertentangan dengan fakta atau hipotesis yang ada sebelumnya.

#### A. Perhitungan Excel

1. Tentukan jumlah *cluster* yang di bentuk. Dimana pada penelitian ini dipilih jumlah *cluster* sebanyak 3.

C1 merupakan cluster dengan program latihan tertinggi (biru).

C2 merupakan *cluster* dengan program latihan sedang (hijau).

C3 merupakan *cluster* dengan program latihan rendah (kuning).

- Tentukan pusat *cluster* awal secara random. Dalam penelitian ini titik pusat *cluster* di pilih secara berurutan pada member 1 sebagai *cluster*1, member 2 *cluster* 2, dan member 3 sebagai *cluster* 3.
- 3. Kelompokkan semua titik data sesuai dengan jarak *centroid* terdekat yang telah dibuat.

| Iteras | si 1 De | ngan ( | Pusat | t Awal |
|--------|---------|--------|-------|--------|
| C1     | 1       | 5      | 21    | 1      |
| C2     | 1       | 6      | 15    | 1      |
| C3     | 1       | 6      | 2     | 1      |

**Tabel 4.9** Titik Pusat Cluster

4. Hitung varians dan tempatkan *centroid* baru dari setiap *cluster*, jika data yang digunakan memiliki dimensi lebih dari satu, maka untuk menghitung jaraknya dapat menggunakan *euclidean distance*, dimana rumusnya adalah :

$$d(x, y) = \sqrt{\sum_{i=1}^{n} (x_i - y_i)^2}$$

Berikut adalah hasil perhitungan jarak dengan titik pusat *cluster* dengan rumus *euclidian distance* dan seterusnya. Hasil data dapat dilihat pada tabel 4.10

$$d(1,1) = \sqrt{(2-2)^2} + (1-1)^2 + (46-46)^2 + (3-3)^2$$
$$= 0.00$$

| Member | C1    | C2    | С3    | Minimum    | Grup |
|--------|-------|-------|-------|------------|------|
| 1      | 0.00  | 6.08  | 19.03 | 0.00       | C1   |
| 2      | 6.08  | 0.00  | 13.00 | 13.00 0.00 |      |
| 3      | 19.03 | 13.00 | 0.00  | 0.00       | C3   |
| 4      | 12.04 | 18.11 | 31.06 | 12.04      | C1   |
| 5      | 7.28  | 1.41  | 12.04 | 1.41       | C2   |
| 6      | 1.41  | 7.28  | 20.10 | 1.41       | C1   |
| 7      | 4.12  | 10.00 | 23.00 | 4.12       | C1   |
| 8      | 11.27 | 5.29  | 8.19  | 5.29       | C2   |
| 9      | 9.00  | 3.16  | 10.05 | 3.16       | C2   |
| 10     | 10.05 | 4.47  | 9.22  | 4.47       | C2   |
| 11     | 9.06  | 3.32  | 10.10 | 3.32       | C2   |
| 12     | 18.06 | 12.04 | 1.41  | 1.41       | C3   |
| 13     | 14.11 | 8.12  | 5.20  | 5.20       | C3   |
| 14     | 15.07 | 9.17  | 4.36  | 4.36       | C3   |
| 15     | 7.14  | 13.19 | 26.10 | 7.14       | C1   |
| 16     | 5.29  | 1.73  | 14.07 | 1.73       | C2   |
| 17     | 1.00  | 7.07  | 20.02 | 1.00       | C1   |
| 18     | 17.03 | 11.18 | 2.83  | 2.83       | C3   |
| 19     | 8.06  | 2.00  | 11.00 | 2.00       | C2   |
| 20     | 16.00 | 10.05 | 3.16  | 3.16       | C3   |
| 21     | 15.00 | 9.06  | 4.12  | 4.12       | C3   |
| 22     | 18.03 | 12.00 | 1.00  | 1.00       | C3   |
| 23     | 20.02 | 14.14 | 2.24  | 2.24       | C3   |
| 24     | 3.32  | 3.74  | 16.16 | 3.32       | C1   |
| 25     | 6.24  | 1.41  | 13.08 | 1.41       | C2   |
| 26     | 19.03 | 13.08 | 1.41  | 1.41       | C3   |
| 27     | 20.05 | 14.11 | 2.00  | 2.00       | C3   |
| 28     | 12.21 | 6.16  | 7.14  | 6.16       | C2   |
| 29     | 17.03 | 11.00 | 2.00  | 2.00       | C3   |
| 30     | 10.15 | 4.69  | 9.33  | 4.69       | C2   |
| 31     | 16.09 | 10.10 | 3.32  | 3.32       | C3   |
| 32     | 14.11 | 8.37  | 5.57  | 5.57       | C3   |
| 33     | 17.03 | 11.18 | 2.83  | 2.83       | C3   |
| 34     | 19.13 | 13.08 | 1.41  | 1.41       | C3   |
| 35     | 11.00 | 5.10  | 8.06  | 5.10       | C2   |
| 36     | 14.07 | 8.19  | 5.29  | 5.29       | C3   |
| 37     | 2.00  | 7.42  | 20.15 | 2.00       | C1   |
| 38     | 20.00 | 14.04 | 1.41  | 1.41       | C3   |
| 39     | 16.12 | 10.05 | 3.16  | 3.16       | C3   |
| 40     | 2.24  | 4.47  | 17.12 | 2.24       | C1   |
|        | 9     | 12    | 19    |            |      |

Tabel 4.10 Hasil Perhitungan Iterasi 1

Setelah masing-masing data dihitung jaraknya untuk tiap *cluster*, langkah berikutnya adalah mengelompokkan data setiap *cluster*. Kelompok *cluster* suatu data diambil dari jarak terpendek. Misalnya member 1 memiliki jarak 0 terhadap *cluster* 1. Pada member 2 memiliki jarak 6.08. member 3 memiliki jarak 19.0 Maka dari itu member 1 masuk dalam *cluster* 1 (C1).

5. Menentukan pusat *cluster* (*centroid*) baru dengan menghitung rata-rata masing-masing *cluster* menggunakan persamaan sebelumnya.

$$v = \frac{\sum_{i}^{n} = 1^{Xi}}{N};$$
  $i = 1,2,3, \dots n$ 

Penentuan titik *cluster* baru:

$$C1 = \frac{(1+1+1+1+1+1+2+2+1)}{9} = 1.222222$$
$$\frac{(5+4+4+6+4+5+4+4+4)}{9} = 4.4444$$
$$\frac{(21+33+22+25+28+22+18+22+19)}{9} = 23.33333$$
$$\frac{(1+1+1+1+2+1+1+2+1)}{9} = 1.222222$$

$$C2 = \frac{(1+1+2+1+1+1+2+1+2+1+2+1)}{12}$$
  
= 1.33  
$$\frac{= (6+7+7+5+4+5+6+6+6+7+4+4)}{12}$$
  
= 5.666666

$$\frac{=(15+14+10+12+11+12+16+13+15+9+11+10)}{12}$$

= 12.33333

| = (1+1+2+1+1+2+2+1+2+2+1)               |
|-----------------------------------------|
| 12                                      |
| = 1.5                                   |
| <i>C</i> 3 =                            |
| (1+1+2+2+1+1+1+1+1+2+1+2+2+1+1+2+1+1)   |
| 19                                      |
| = 1.315789                              |
| =                                       |
| (6+6+6+5+4+5+5+6+4+5+5+6+6+4+4+7+5+5+7) |
| 19                                      |
| = 5.315789                              |
| =                                       |
| (2+3+7+6+4+5+6+3+1+2+1+4+5+7+4+2+7+1+5) |
| 19                                      |
| = 3.947368                              |
| =                                       |
| (1+2+2+2+1+1+1+1+1+2+2+1+2+2+1+2+2+1+1) |
| 19                                      |
| = 1.473684                              |

## Rata-rata Iterasi 2

|    | Jenis<br>Kelamin | Usia     | Berat<br>Badan | Program<br>Pilihan |
|----|------------------|----------|----------------|--------------------|
| C1 | 1.222222         | 4.44444  | 23.33333       | 1.222222           |
| C2 | 1.333333         | 5.666667 | 12.33333       | 1.5                |
| C3 | 1.315789         | 5.315789 | 3.947368       | 1.473684           |

42

Hasil ini akan menjadi nilai *centroid* kedua setelah dilakukan rata-rata data berdasarkan hasil *cluster* dari iterasi 1, dan seterusnya menggunakan rumus matematik *euclidean distance* hingga jarak yang paling dekat dengan hasil iterasi berhenti bergerak. Selanjutnya iterasi 2 dilanjutkan.

| Member | C1    | C2    | C3             | Minimum | Grup |
|--------|-------|-------|----------------|---------|------|
| 1      | 2.42  | 8.71  | 17.07          | 2.42    | C1   |
| 2      | 8.48  | 2.75  | 11.09          | 2.75    | C2   |
| 3      | 21.39 | 10.36 | 2.14           | 2.14    | C3   |
| 4      | 9.68  | 20.74 | 29.09          | 9.68    | C1   |
| 5      | 9.68  | 2.22  | 10.21          | 2.22    | C2   |
| 6      | 1.44  | 9.83  | 18.11          | 1.44    | C1   |
| 7      | 2.30  | 12.69 | 21.07          | 2.30    | C1   |
| 8      | 13.62 | 2.81  | 6.34           | 2.81    | C2   |
| 9      | 11.35 | 0.96  | 8.08           | 0.96    | C2   |
| 10     | 12.35 | 2.22  | 7.20           | 2.22    | C2   |
| 11     | 11.38 | 0.96  | 8.08           | 0.96    | C2   |
| 12     | 20.41 | 9.36  | 1.32           | 1.32    | C3   |
| 13     | 16.44 | 5.41  | 3.25           | 3.25    | C3   |
| 14     | 17.38 | 6.42  | 2.25           | 2.25    | C3   |
| 15     | 4.76  | 15.77 | 24.10          | 4.76    | C1   |
| 16     | 7.58  | 3.77  | 12.10          | 3.77    | C2   |
| 17     | 1.48  | 9.71  | 18.06          | 1.48    | C1   |
| 18     | 19.34 | 8.52  | 1.43           | 1.43    | C3   |
| 19     | 10.45 | 0.96  | 9.10           | 0.96    | C2   |
| 20     | 18.34 | 7.39  | 1.24           | 1.24    | C3   |
| 21     | 17.35 | 6.40  | 2.15           | 2.15    | C3   |
| 22     | 20.40 | 9.36  | 1.30           | 1.30    | C3   |
| 23     | 22.34 | 11.47 | 3.28           | 3.28    | C3   |
| 24     | 5.41  | 5.97  | 14.14          | 5.41    | C1   |
| 25     | 8.55  | 2.81  | 11.11          | 2.81    | C2   |
| 26     | 21.36 | 10.37 | 2.07           | 2.07    | C3   |
| 27     | 22.37 | 11.38 | 3.09           | 3.09    | C3   |
| 28     | 14.58 | 3.64  | 5.36           | 3.64    | C2   |
| 29     | 19.40 | 8.36  | 0.89           | 0.89    | C3   |
| 30     | 12.39 | 2.29  | 7.23           | 2.29    | C2   |
| 31     | 18.43 | 7.39  | 1.52           | 1.52    | C3   |
| 32     | 16.38 | 5.65  | 3.43           | 3.43    | C3   |
| 33     | 19.34 | 8.52  | 1.43           | 1.43    | C3   |
| 34     | 21.50 | 10.44 | 2.65           | 2.65    | C3   |
| 35     | 13.35 | 2.50  | 6.09           | 2.50    | C2   |
| 36     | 16.38 | 5.44  | 3.19           | 3.19    | C3   |
| 37     | 1.78  | 9.84  | 18.12          | 1.78    | C1   |
| 38     | 22.34 | 11.37 | 3.02           | 3.02    | C3   |
| 39     | 18.51 | 7.48  | 7.48 2.07 2.07 |         | C3   |
| 40     | 4.37  | 6.90  | 15.12          | 4.37    | C1   |
|        | 0     | 12    | 10             |         |      |

Tabel 4.11 Hasil Perhitungan Iterasi 2

Jika masih terdapat perubahan data dalam pengelompokkan, maka perhitungan harus diulang. Dari perhitungan jarak terdekat pada iterasi 1, 2 terlihat bahwa pada iterasi ke-2 *centroid* sudah tidak berubah, seperti yang ditunjukkan oleh total data pada iterasi ke-1 yang sebanyak 9, 12, 19, dan pada iterasi ke-2 sebanyak 9, 12, 19 dengan nilai yang sama. Oleh karena itu, iterasi berhenti pada iterasi ke-2 karena *centroid* sudah tidak berubah dan memiliki nilai yang sama. Setelah itu, dilakukan perhitungan dengan *RapidMiner*. Karena hasil *centroid* pada iterasi ke-1 dan ke-2 sudah tetap, langkah selanjutnya adalah menghitung data menggunakan aplikasi *RapidMiner* untuk mengetahui pola dengan *K-Means Clustering*.

#### 4.6 Pengujian RapidMiner

1. Menentukan Format Data

Sebelum melakukan pengujian ke dalam aplikasi *RapidMiner*, data hasil proses tahap *cleaning* disimpan dalam format file .xlsx (*excel*) dengan jumlah *record* data sebanyak 530 data yang sudah melalui tahap *cleaning*.

a. Buka RapidMiner Studio seperti pada gambar 4.1.

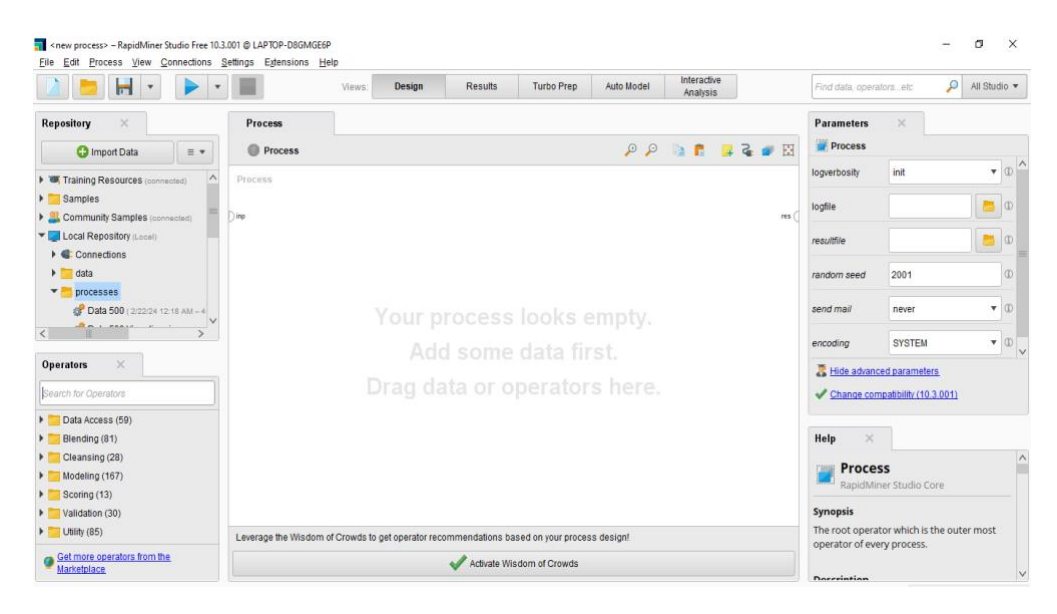

Gambar 4.6 RapidMiner Studio

b. Kemudian ke bagian operators ketik "Read Excel" dan "K-Means" setelah operator muncul klik "Import Configuration Wizard" seperti gambar 4.2.

|                                            |                     | Views: De                                                                                    | sign           | Results       | Turbo Prep        | Auto Model | Analysis |       | Find data, operatorsetc     | P All          | Studio •     |
|--------------------------------------------|---------------------|----------------------------------------------------------------------------------------------|----------------|---------------|-------------------|------------|----------|-------|-----------------------------|----------------|--------------|
| Repository ×                               | Process             |                                                                                              |                |               |                   |            |          |       | Parameters $\times$         |                |              |
| 🕒 Import Data 🛛 = 💌                        | Process             |                                                                                              |                |               |                   | p p        | Sa 💼 🔒   | 🤹 🥌 🔛 | Aread Excel                 | _              |              |
| Training Resources (connected)             | Process             |                                                                                              |                |               |                   |            |          |       | Import Configuration        | on Wiza d      | Ð            |
| Samples                                    | Read Excel          | Clusteri                                                                                     | ng             |               |                   |            |          |       | Configure this operat       | or by means    | of a Wizz    |
| Sommunity Samples (connected)              | Dino 🖬 📩 o          | ••• 💶 📷                                                                                      | chu D          |               |                   |            |          | res ( | excernite                   |                |              |
| Local Repository (Local)                   |                     |                                                                                              | chu D          |               |                   |            |          |       | sheet selection             | sh             | . <b>v</b> 🛈 |
| Connections                                |                     | <u> </u>                                                                                     |                |               |                   |            |          |       |                             |                |              |
| data                                       |                     |                                                                                              |                |               |                   |            |          |       | sheetnumber                 | 1              | Œ            |
| T processes                                |                     |                                                                                              |                |               |                   |            |          |       |                             |                |              |
| Data 500 ( 2/22/24 12:18 AM - 4            |                     |                                                                                              |                |               |                   |            |          |       | imported cell range         | A1             | œ            |
|                                            |                     |                                                                                              |                |               |                   |            |          |       | encodina                    | SY             | T D          |
| perators ×                                 |                     |                                                                                              |                |               |                   |            |          |       |                             |                |              |
|                                            |                     |                                                                                              |                |               |                   |            |          |       | Hide advanced parameter     | 15             |              |
| earch for Operators                        |                     |                                                                                              |                |               |                   |            |          |       | Change compatibility (10)   | 3.001)         |              |
| Data Access (59)                           |                     |                                                                                              |                |               |                   |            |          |       |                             |                |              |
| Blending (81) =                            |                     |                                                                                              |                |               |                   |            |          |       | Help $\times$               |                |              |
| Cleansing (28)                             |                     |                                                                                              |                |               |                   |            |          |       | a David Fried               |                |              |
| Modeling (167)                             |                     |                                                                                              |                |               |                   |            |          |       | Read Excel                  | 070            |              |
| Predictive (63)                            |                     |                                                                                              |                |               |                   |            |          |       | Tags: Load Import Read Da   | ta Files XIs ) | XIcv         |
| <ul> <li>Segmentation (14)</li> </ul>      |                     |                                                                                              |                |               |                   |            |          |       | Microsoft, Spreadsheets, Da | tasets         |              |
| 🗱 k-Means 🗸 🗸                              | Leverage the Wisdon | n of Crowds to get op                                                                        | erator recomme | endations bas | ed on your proces | s design!  |          |       | Synopsis                    |                |              |
| Get more operators from the<br>Marketplace |                     | Levelage we mission or crowds to get operation recommendations based on your process design: |                |               |                   |            |          |       |                             | mpleSet fror   | m the        |

Gambar 4.7 Operator Read Excel RapidMiner

c. Kemudian *select cell* yang ingin digunakan pada bagian "*sheet*" seperti pada gambar 4.3.

| nı ©   | LAPTO | P-D8GMGE6                                                                                                    | p                                                                                                    |                                                                                                    |                     |                  |                                                                                                    |                                                                                                    |                                                                                                    |                                                                                                    |                   |                                                                                                    |                                                                                                    |                                                                                                    | -                                                                                                    | D.                                                                                                    | $\times$                                                                                                    |
|--------|-------|----------------------------------------------------------------------------------------------------|----------------------------------------------------------------------------------------------------|----------------------------------------------------------------------------------------------------|---------------------|------------------|----------------------------------------------------------------------------------------------------|----------------------------------------------------------------------------------------------------|----------------------------------------------------------------------------------------------------|----------------------------------------------------------------------------------------------------|-------------------|----------------------------------------------------------------------------------------------------|----------------------------------------------------------------------------------------------------|----------------------------------------------------------------------------------------------------|----------------------------------------------------------------------------------------------------|----------------------------------------------------------------------------------------------------|----------------------------------------------------------------------------------------------------|
| ttings | Exte  | nsions <u>H</u> e                                                                                                    | lp                                                                                                    |                                                                                                    |                     |                  |                                                                                                    |                                                                                                    |                                                                                                    |                                                                                                    |                   |                                                                                                    |                                                                                                    |                                                                                                    |                                                                                                    |                                                                                                    |                                                                                                    |
| 5      | mport | Data - Select                                                                                                    | the cells to in                                                                                                    | nport.                                                                                                    | ian                 | Poor             | Ho Tu                                                                                                    | rho Prop                                                                                                    | Auto Modo                                                                                                    | , Int                                                                                                    | teractive         |                                                                                                    | ×                                                                                                    | Find data, operatorsetc                                                                                                    | <i>P</i>                                                                                                    | All Stud                                                                                                    | io 🔻                                                                                                    |
| 1      |       |                                                                                                    |                                                                                                    |                                                                                                    |                     | <b>0</b> - 1 4   |                                                                                                    | 4 - 1                                                                                                    |                                                                                                    |                                                                                                    |                   |                                                                                                    |                                                                                                    | Parameters X                                                                                                    |                                                                                                    |                                                                                                    |                                                                                                    |
|        | ۰.    |                                                                                                    |                                                                                                    |                                                                                                    |                     | Select           | the cells                                                                                                    | to impoi                                                                                                    | π.                                                                                                    |                                                                                                    |                   |                                                                                                    |                                                                                                    | Read Excel                                                                                                    |                                                                                                    |                                                                                                    |                                                                                                    |
| Pr     |       |                                                                                                    |                                                                                                    |                                                                                                    |                     |                  |                                                                                                    |                                                                                                    |                                                                                                    |                                                                                                    |                   |                                                                                                    |                                                                                                    | Import Configuration                                                                                                    | Wizard                                                                                                    |                                                                                                    | 0                                                                                                    |
| 1      | Sheet | Program La                                                                                                    | atihan<br>Mhan                                                                                                    | •                                                                                                    |                     | Cell range:      | A:M S                                                                                                    | elect All                                                                                                    | <ul> <li>Define</li> </ul>                                                                                                    | e hea                                                                                                    | 1.0               |                                                                                                    |                                                                                                    |                                                                                                    |                                                                                                    |                                                                                                    |                                                                                                    |
| inp    |       | Data Real                                                                                                    | lundin                                                                                                    | i                                                                                                    |                     | D                | E.                                                                                                    | 6                                                                                                    | 6                                                                                                    | н                                                                                                    |                   |                                                                                                    |                                                                                                    | ccerme                                                                                                    |                                                                                                    | _                                                                                                    |                                                                                                    |
|        |       | Sheet1<br>Data After C                                                                                                    | leansing                                                                                                    | _                                                                                                    |                     | 0                |                                                                                                    |                                                                                                    | 0                                                                                                    |                                                                                                    |                   | 5                                                                                                    | ~                                                                                                    | neet selection                                                                                                    | s                                                                                                    | h 🔻                                                                                                    | 0                                                                                                    |
|        | 2     | Data Ready                                                                                                    | Transformat                                                                                                    | tion                                                                                                    |                     |                  |                                                                                                    |                                                                                                    |                                                                                                    |                                                                                                    |                   |                                                                                                    |                                                                                                    |                                                                                                    |                                                                                                    |                                                                                                    |                                                                                                    |
|        | 3     | Data Transf                                                                                                    | formation                                                                                                    | - 1                                                                                                    | at                  | Bagian T         | Variasi G                                                                                                    | Beban                                                                                                    | Intensitas                                                                                                    |                                                                                                    | Jenis Lat         | Bagian                                                                                                    |                                                                                                    | neetnumber                                                                                                    | 1                                                                                                    |                                                                                                    | 0                                                                                                    |
|        | 4     | Iteration                                                                                                    |                                                                                                    | >                                                                                                    |                     |                  |                                                                                                    |                                                                                                    |                                                                                                    |                                                                                                    |                   |                                                                                                    | =                                                                                                    | nported cell range                                                                                                    | A                                                                                                    | 1                                                                                                    | Ð                                                                                                    |
|        | 5     |                                                                                                    |                                                                                                    | Bulkin                                                                                                    | g/                  | Bahu             | Front Lat                                                                                                    | Pria                                                                                                    | 3 set, tia                                                                                                    |                                                                                                    | Cutting/          | Bahu                                                                                                    |                                                                                                    |                                                                                                    |                                                                                                    |                                                                                                    |                                                                                                    |
|        | 6     |                                                                                                    |                                                                                                    |                                                                                                    |                     |                  |                                                                                                    | Wanita                                                                                                    |                                                                                                    |                                                                                                    |                   |                                                                                                    |                                                                                                    | ncoding                                                                                                    | S                                                                                                    | Y ¥                                                                                                    | •                                                                                                    |
|        | 7     |                                                                                                    |                                                                                                    |                                                                                                    |                     |                  | Side Lat                                                                                                    | Pria                                                                                                    | 3 set, tia                                                                                                    |                                                                                                    |                   |                                                                                                    |                                                                                                    | B Hide advanced parameters                                                                                                    |                                                                                                    |                                                                                                    |                                                                                                    |
|        | 8     |                                                                                                    |                                                                                                    |                                                                                                    |                     |                  |                                                                                                    | Wanita                                                                                                    |                                                                                                    |                                                                                                    |                   |                                                                                                    |                                                                                                    | Change compatibility (10.3                                                                                                    | .001)                                                                                                    |                                                                                                    |                                                                                                    |
|        | 9     |                                                                                                    |                                                                                                    |                                                                                                    |                     | Dada             | Bench Pr                                                                                                    | Pria                                                                                                    | 3 set, tia                                                                                                    |                                                                                                    |                   | Dada                                                                                                    |                                                                                                    |                                                                                                    |                                                                                                    |                                                                                                    |                                                                                                    |
|        | 11    |                                                                                                    |                                                                                                    |                                                                                                    |                     |                  | Incline C.                                                                                                    | Pria                                                                                                    | 3 set tia                                                                                                    |                                                                                                    |                   |                                                                                                    |                                                                                                    | lelp ×                                                                                                    |                                                                                                    |                                                                                                    |                                                                                                    |
|        | 12    |                                                                                                    |                                                                                                    |                                                                                                    |                     |                  |                                                                                                    | Wanita                                                                                                    |                                                                                                    |                                                                                                    |                   |                                                                                                    |                                                                                                    | . Deed Even                                                                                                    |                                                                                                    |                                                                                                    | ^                                                                                                    |
|        | 13    |                                                                                                    |                                                                                                    |                                                                                                    |                     | Biceps           | Dumbell                                                                                                    | Pria                                                                                                    | 3 set, tia                                                                                                    |                                                                                                    |                   | Biceps                                                                                                    |                                                                                                    | RapidMiner Studio Cor                                                                                                    | e                                                                                                    |                                                                                                    |                                                                                                    |
|        | <     |                                                                                                    |                                                                                                    |                                                                                                    |                     |                  |                                                                                                    |                                                                                                    |                                                                                                    |                                                                                                    |                   | >                                                                                                    | Y                                                                                                    | ags: Load, Import, Read, Data                                                                                                    | , <u>Files, X</u>                                                                                                    | s, XIsx,                                                                                                    |                                                                                                    |
|        |       |                                                                                                    |                                                                                                    |                                                                                                    |                     |                  |                                                                                                    |                                                                                                    | -                                                                                                    | Previous                                                                                                    | → Next            | X Cano                                                                                                    | el                                                                                                    | licrosoft, Spreadsheets, Data                                                                                                    | <u>sets</u>                                                                                                    |                                                                                                    |                                                                                                    |
| Le     |       |                                                                                                    |                                                                                                    |                                                                                                    |                     |                  |                                                                                                    |                                                                                                    |                                                                                                    |                                                                                                    |                   |                                                                                                    |                                                                                                    | ynopsis                                                                                                    |                                                                                                    |                                                                                                    |                                                                                                    |
|        |       |                                                                                                    |                                                                                                    |                                                                                                    |                     | 🗸 Activ          | ate Wisdom o                                                                                                    | f Crowds                                                                                                    |                                                                                                    |                                                                                                    |                   |                                                                                                    | 1                                                                                                    | his operator reads an Exam<br>pecified Excel file.                                                                                                    | pleSet fi                                                                                                    | rom the                                                                                                    | 2                                                                                                    |
|        | Pr -  | Ings Eds<br>Import<br>P Sheet<br>1<br>2<br>3<br>4<br>5<br>6<br>7<br>8<br>9<br>9<br>10<br>11<br>11<br>12<br>13<br>13<br>12 | Ings Edensions He<br>Import Data - Select<br>Program La<br>A Sheet1<br>1 Data Affect<br>2 Data Read<br>3 Data Read<br>3 Data Read<br>3 Data Read<br>4 detable<br>6 6<br>7 8<br>8 9<br>9 10<br>11<br>11<br>12<br>13 | Ings Edensions Help Import Data - Select the cells to in Program Latihan Program Latihan Data Real A Sheet Doda Ready Transforma Data Ready Transforma Data Transformation Helaication F Code Transformation F Code Transformation F Code Transfor | Ings Egensions Help | Por Edension jeb | Ingo Egension jelo<br>Import Data - Select the cells to import.<br>Select<br>Port Data - Select the cells to import.<br>Select<br>Port Data Real<br>Data Real<br>Data Re | Ingo Egension Belp<br>Import Data - Select the cells to inport.<br>Select the cells to inport.<br>Select the cells to inport.<br>Select the cells to inport.<br>Select the cells to inport.<br>Cell range AM S<br>Program Lathan<br>Program Lathan<br>Cell range AM S<br>Cell range AM S<br>Data Read<br>D to the Read Transformation<br>A Bagian T. Variasi G.<br>Brandaction<br>Brandaction<br>Bra | Ingo Egension Help  Tempor Data - Select the cells to import  Select the cells to import  Select the cells to import  Select the cells to import  Cell range AM Select All  Program Lathan  Program Lathan  Cell range AM Select All  Data Read  Data Read  D E  F  Data Mate Ceensing  D Data Read  D E  F  D Data Read  D E  F  D Data Read  D  D E  F  D Data Read  D  D E  F  D  D E  F  D  D E  F  D  D  D  D  D  D  D  D  D  D  D  D | Ingo Egension Help  Tempor Data - Select the cells to import.  Select the cells to import.  Select the cells to import.  Select the cells to import.  Cell range AM RelectAl  Defin  Program Lathan  D E F G  Data Read Transformation  D Data Read Transformation  D Data Read Transformation  R. Bagian T. Vanias G. Beban Intensitas  B Buikingt. Banu Front Lat. Prisa 3 set, ta.  B D Data Bench Pr. Prisa 3 set, ta.  B D Data Bench Pr. Prisa 3 set, ta.  B D Data Bench Pr. Prisa 3 set, ta.  B D Data Bench Pr. Prisa 3 set, ta.  B D Data Bench Pr. Prisa 3 set, ta.  B D Data Bench Pr. Prisa 3 set, ta.  B D Data Bench Pr. Prisa 3 set, ta.  C D Data Read Transformation  D Data Read Transformation  D Data Read Transformation  C Data Read Transformation  D Data Read Transformation  D Data Rea | The Effection Beb | Inge Egension jelp<br>Import Data - Select the cells to import.<br>Select the cells to import.<br>Select the cells to import.<br>Program Lathan<br>Program Lathan<br>Prog | high Egension jelp<br>high Egension jelp<br>high Clears Select the cells to import.<br>Select the cells to import.<br>Select the cells to import.<br>Select the cells to import.<br>Cell range AM SelectAM ✓ Define hea. 1:<br>Porgram Lathan<br>D E F G H I J<br>Data Real<br>D Data Real<br>D Data Real<br>D E F G H I J<br>D Data Real<br>D Bala Mar Clearson<br>Balaxian<br>Balaxian | Ingo Egencion Belo<br>Import Data - Select the cells to import. X<br>Select the cells to import.<br>Select the cells to import.<br>Select the cells to import.<br>Select the cells to import.<br>Select the cells to import.<br>Data Real<br>D E F G H I J<br>Data Ready Transformation<br>AL Bagian T. Variasi G. Beban Intensitas<br>Jenis Latt. Bagian T. Variasi G. Beban Intensitas<br>Jenis Latt. Bagian T. Variasi G. Beban Intensitas<br>Jenis | high Eghniom jelp<br>high Eghniom jelp<br>high Eghniom | high Eghniom jeld<br>high Eghniom jeld<br>high Charlos And Constant Turon Barron Adams Market Miteractive<br>high Charlos Configuration Wards<br>Select the cells to import.<br>Select the cells to import.<br>Select the cells to import.<br>Select All Select All V Define hea. 1:<br>Porgram Lathan<br>Cell range AM Select All V Define hea. 1:<br>Porgram Lathan<br>Cell range AM Select All V Define hea. 1:<br>Porgram Lathan<br>D E F G H I J<br>D Barron Mark Constant<br>D Barron Mark Constant | Inge Egnesions jelp<br>The Egnesions jelp<br>The |

Gambar 4.8 Open file Excel

d. Langkah berikutnya mengatur *parameters cluster* dan *measure types*. Pada tahap ini k (*cluster*) sebanyak 3 *cluster*. Dan *measure type Mixed Measure* seperti pada gambar 4.4.

|                                                                                                    | -                                       | đ                     | ×                     |
|----------------------------------------------------------------------------------------------------|-----------------------------------------|-----------------------|-----------------------|
| Find data, operatorsetc                                                                                                    | P                                       | All Stu               | dio 🔻                 |
| Parameters ×                                                                                                    |                                         |                       |                       |
| Clustering (k-Means)                                                                                                    |                                         |                       |                       |
| k                                                                                                    | 3                                       |                       | 1                     |
| max runs                                                                                                    | 10                                      |                       | 1                     |
| determine good start val                                                                                                    | ues                                     |                       | Ð                     |
| measure types                                                                                                    | Mixed                                   | 1ea 🔻                 |                       |
| mixed measure                                                                                                    | MixedE                                  | Eucli 🔻               |                       |
| max optimization steps                                                                                                    | 100                                     |                       |                       |
| Hide advanced paramet                                                                                                    | ers.                                    |                       |                       |
| Change compatibility (1)                                                                                                    | <u>0.3.001)</u>                         |                       |                       |
| Help ×                                                                                                    |                                         |                       |                       |
| k-Means                                                                                                    |                                         |                       | ^                     |
| Tags: <u>Unsupervised</u> , <u>Cluster</u><br>Similarity, <u>Similarities</u> , <u>Euclie</u><br><u>K means</u> , <u>Kmeans</u> | ring, <u>Segn</u><br>dean, <u>Dis</u> t | nentatio<br>tances, ( | n, <u>Gr</u><br>Centr |
| Synopsis                                                                                                    |                                         |                       |                       |
| This Operator performs cl                                                                                                    | ustering                                | using th              | e k-r∨                |

Gambar 4.9 Menentukan Cluster Parameter

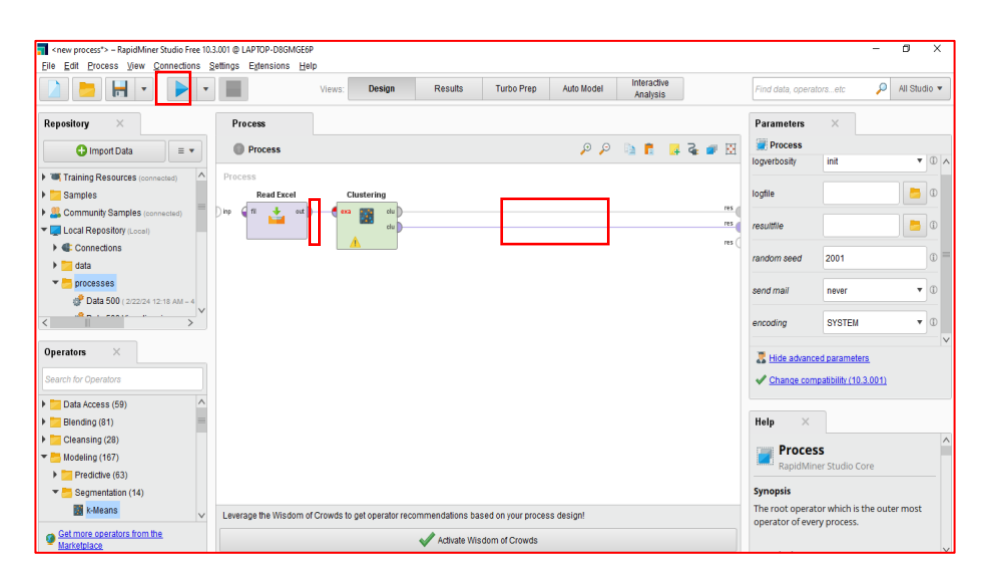

Gambar 4.10 Menghubungkan Cluster dan Run Operator

|                |          |                                 |                   |               |                                                         |               |               | Interne | hin. |        |                                                                        |
|----------------|----------|---------------------------------|-------------------|---------------|---------------------------------------------------------|---------------|---------------|---------|------|--------|------------------------------------------------------------------------|
|                | <b>T</b> | •                               |                   | Views: Des    | ign                                                     | Results Turt  | o Prep Auto I | Analys  | ils  | FI     | ind data, operatorsetc 💫 All Studio 🔻                                  |
| esult History  |          | ExampleSet (Clu                 | ustering) $	imes$ | Cluster Mod   | del (Clusteri                                           | ing) $\times$ |               |         |      |        | Repository ×                                                           |
|                | Open in  | Open in Turbo Prep 🖷 Auto Model |                   | 🚠 Interactive | 🚠 Interactive Analysis Filter (15 / 15 examples): all 🔻 |               |               |         |      |        | 🕒 Import Data 🛛 🗉 🔻                                                    |
| Data           | Row No.  | id                              | cluster           | Jenis Kelamin | Usia                                                    | Berat Badan   | Program Pili  |         |      |        | Training Resources (connected)     Samples                             |
|                | 1        | 1                               | cluster 0         | 1             | 5                                                       | 21            | 1             |         |      | ^      | Community Samples (connected)                                          |
|                |          |                                 | chuster_0         |               |                                                         |               |               |         |      |        | Tecal Repository (Local)                                               |
| ±Σ             | 2        | 2                               | cluster_2         | 1             | 0                                                       | 15            | 1             |         |      |        | Connections                                                            |
| Statistics     | 3        | 3                               | cluster_1         | 1             | 6                                                       | 2             | 1             |         |      |        | 📇 data                                                                 |
|                | 4        | 4                               | cluster_0         | 1             | 4                                                       | 33            | 1             |         |      |        | ▼ 🛅 processes                                                          |
| <b></b>        | 5        | 5                               | cluster_2         | 1             | 7                                                       | 14            | 1             |         |      |        | Data 500 ( 2/22/24 12:18 AM – 4 kB)                                    |
|                | 6        | 6                               | cluster 0         | 1             | 4                                                       | 22            | 1             |         |      |        | Data 500 Visualisasi ( 2/27/24 11:0                                    |
| risualizations | 7        | 7                               | dueter 0          | 1             | 6                                                       | 25            | 1             |         |      |        | Data Dimper New ( 6/12/24 3:18 Ph<br>Data Dimper New ( 6/12/24 3:18 Ph |
|                | -        | ,                               | cluster_0         |               | -                                                       | 25            |               |         |      |        | Data Kunjungan Pasien 1 (2/2/24                                        |
|                | 8        | 8                               | cluster_2         | 2             | 7                                                       | 10            | 2             |         |      |        | Data Puskesmas Hanura DBI (2/                                          |
| Annotations    | 9        | 9                               | cluster_2         | 1             | 5                                                       | 12            | 1             |         |      |        | Data Puskesmas Hanura Visualia                                         |
| ranotationa    | 10       | 10                              | cluster_2         | 1             | 4                                                       | 11            | 1             |         |      |        | Plata Paskesinas Handra Visuala                                        |
|                | 11       | 11                              | cluster_2         | 1             | 5                                                       | 12            | 2             |         |      |        | Missing (1/31/24 11:21 AM - 2 kB)                                      |
|                | 12       | 12                              | cluster_1         | 1             | 6                                                       | 3             | 2             |         |      |        | Sample Data ( 2/6/24 8:55 AM - 4 ke                                    |
|                | 12       | 12                              | dueter 1          | 2             | 6                                                       | 7             | 2             |         |      |        | # 500 Data DBI ( 2/27/24 10:50 AM - 4 kB)                              |
|                | 10       |                                 | cruster_1         | -             | -                                                       |               | -             |         |      |        | 🖑 Data Cek Dimper (8/12/24 3:16 PM - 4                                 |
|                | 14       | 14                              | cluster_1         | 2             | 5                                                       | 6             | 2             |         |      |        | Pata Erlinda (4/22/24 10:48 AM - 4 kB)                                 |
|                | 15       | 15                              | cluster_0         | 1             | 4                                                       | 28            | 2             |         |      | $\sim$ | DB (Legacy)                                                            |

Gambar 4.11 Tampilan Data Example Clustering

# **Cluster Model**

Cluster 0: 5 items Cluster 1: 4 items Cluster 2: 6 items Total number of items: 15

Gambar 4.12 Cluster Model

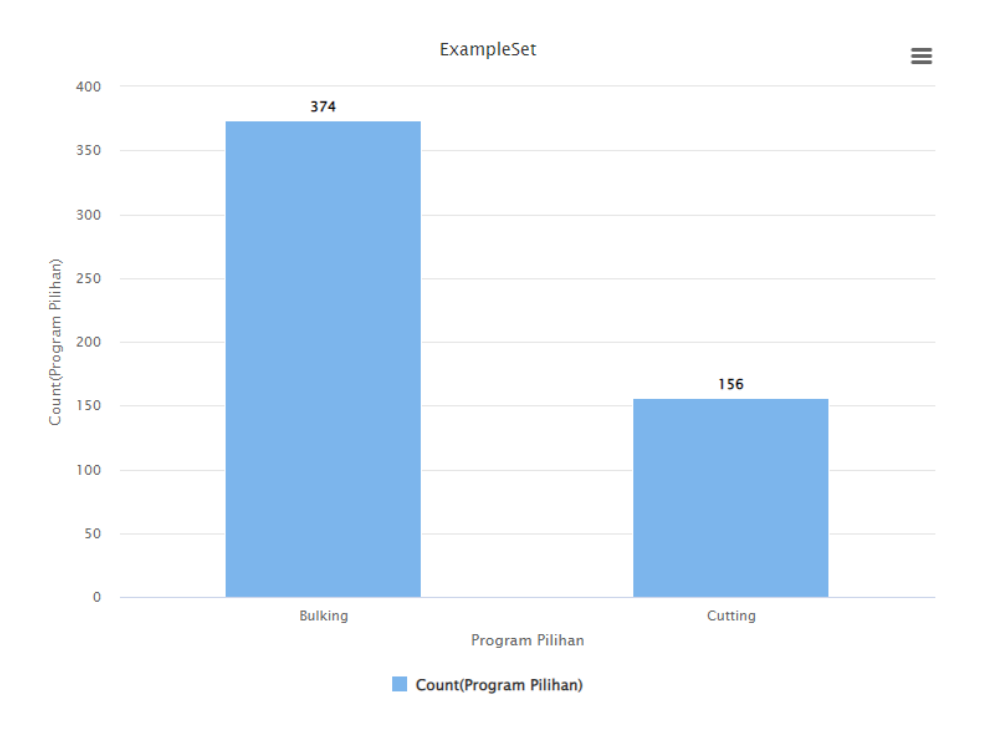

Gambar 4.13 Visualisasi Data Program Latihan

Di dapatkan hasil Program Latihan tertinggi yaitu *Bulking/*Membentuk Otot dengan *record* data 374 dan *Cutting/*Diet dengan 156 *record* data.

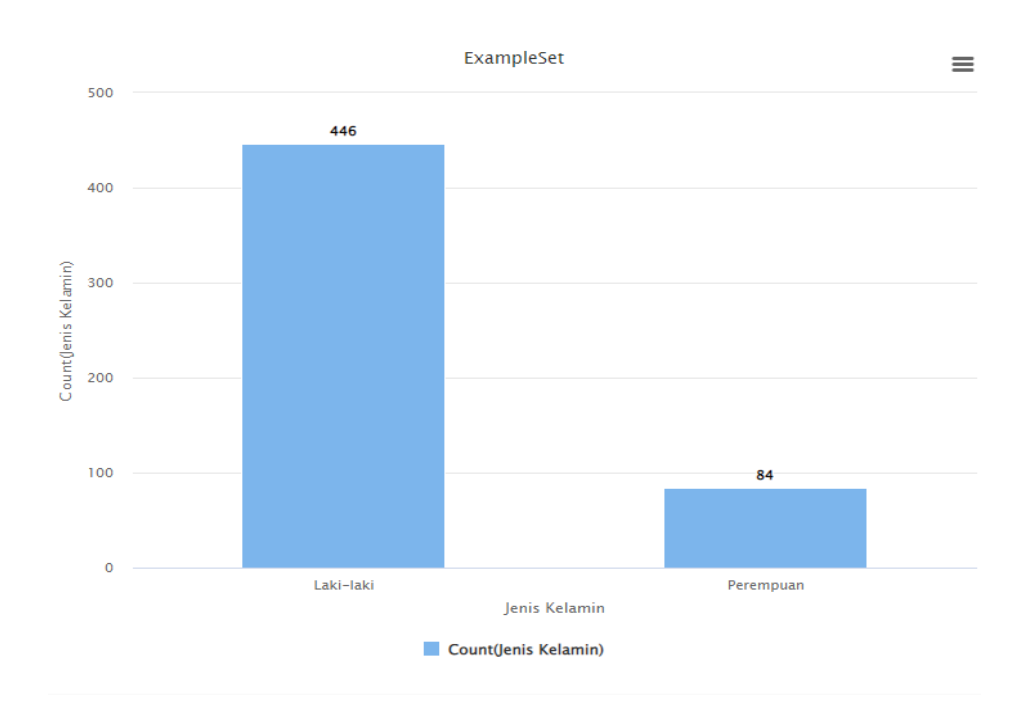

Gambar 4.14 Visualisasi Jenis Kelamin

49

Di dapatkan hasil jenis kelamin tertinggi pada *Gym* Pradan *Fitness* yaitu Laki-laki dengan *record* data sebanyak 446 dan perempuan 84 *record* data.

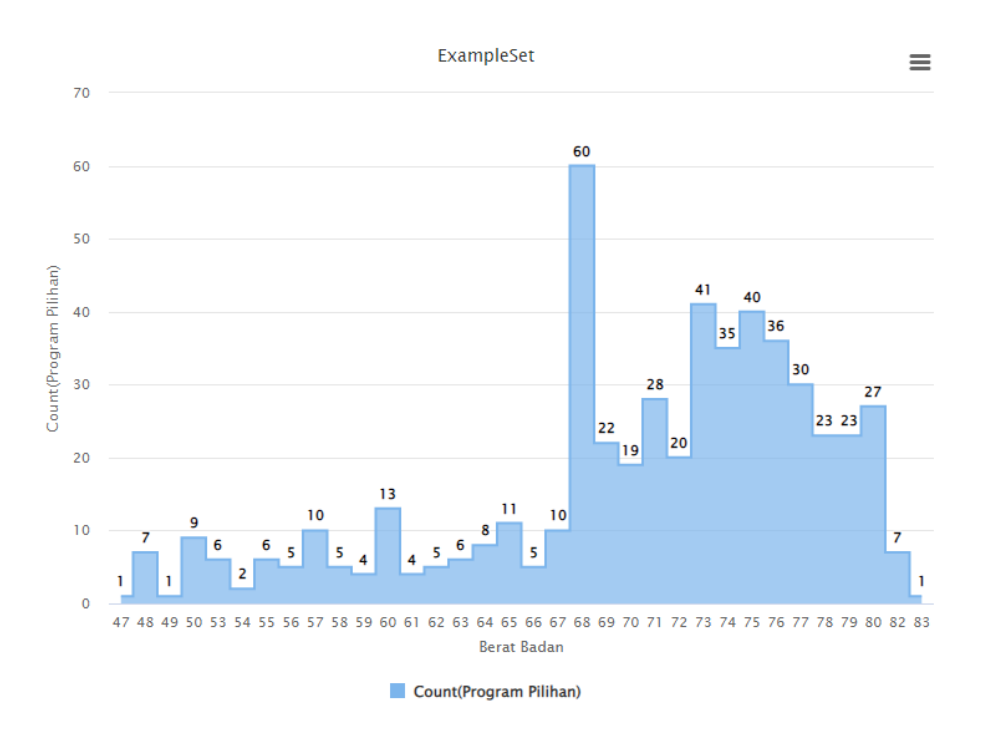

Gambar 4.15 Visualisasi Berat Badan

Di dapatkan hasil berat badan tertinggi pada *Gym* Pradan *Fitness* yaitu 68 kg, lalu kategori sedang 73 kg, dan kategori rendah 60 kg.

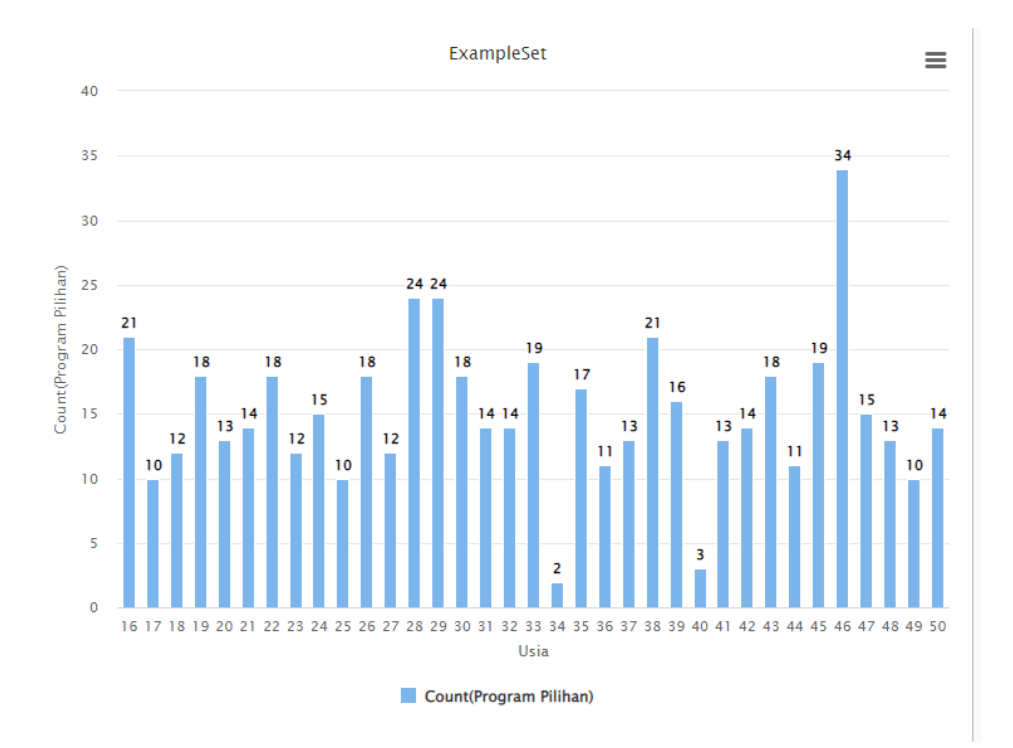

Gambar 4.16 Visualisasi Usia

Terlihat pada gambar 4.11 Usia tertinggi adalah usia 46 Tahun dengan nilai program latihan terbanyak sebanyak 34 program latihan yang di ambil.

#### 4.7 Evaluasi David Bouldin Index (DBI)

Dalam penelitian ini, peneliti menggunakan operator Cluster Distance Performance. Operator K-Means merupakan operator performance untuk mengevaluasi kerja metode clustering berbasis centroid berperan dalam mengamati nilai Davies Bouldin Index (DBI) dan rata rata jarak dalam cluster centroid berdarkan jarak terdekat yang telah dikelompokkan oleh algoritma K-Means.berikut ini gambar performance di kelompokkan oleh algoritma K-Means.

| Result History   |                                                          | Exa                                                                       | mpleSet (0                                              | Clustering)                                           | ×                                      | %                         | PerformanceVector (Per      |
|------------------|----------------------------------------------------------|---------------------------------------------------------------------------|---------------------------------------------------------|-------------------------------------------------------|----------------------------------------|---------------------------|-----------------------------|
| %<br>Performance | Perfor<br>Avg. v<br>Avg. v<br>Avg. v<br>Avg. v<br>Davies | manceVec<br>rithin ce<br>rithin ce<br>rithin ce<br>rithin ce<br>s Bouldir | nceV<br>ntroid<br>ntroid<br>ntroid<br>ntroid<br>: -0.57 | distance:<br>distance_<br>distance_<br>distance_<br>3 | -8.87<br>cluste:<br>cluste:<br>cluste: | 0<br>r_0:<br>r_1:<br>r_2: | -6.810<br>-17.073<br>-8.951 |
| Annotations      |                                                          |                                                                           |                                                         |                                                       |                                        |                           |                             |

Gambar 4.17 Hasil Performance Vector

Pada hasil gambar 4.17 di atas menunjukan:

- 1. *Avg within centroid distance*: -8.870 adalah rata-rata jarak antara titiktitik dalam semua kluster dengan *centroid*nya masing-masing. Nilai negatif mungkin menunjukkan bahwa titik-titik dalam kluster cenderung berada lebih dekat satu sama lain daripada dengan *centroid*.
- Avg. within *centroid* distance\_*cluster*\_0: -6.810 adalah rata-rata jarak antara titik-titik dalam kluster 0 dengan *centroid*nya. Nilai negatif menunjukkan bahwa titik-titik dalam kluster 0 cenderung berada lebih dekat satu sama lain daripada dengan *centroid* kluster 0.
- 3. Avg. within *centroid* distance\_*cluster*\_1: -17.073 adalah rata-rata jarak antara titik-titik dalam kluster 1 dengan *centroid*nya. Nilai negatif menunjukkan bahwa titik-titik dalam kluster 1 cenderung berada lebih dekat satu sama lain daripada dengan *centroid* kluster 1.
- 4. Avg. within *centroid* distance\_*cluster*\_2: -8.951 adalah rata-rata jarak antara titik-titik dalam kluster 2 dengan *centroid*nya. Nilai negatif menunjukkan bahwa titik-titik dalam kluster 2 cenderung berada lebih dekat satu sama lain daripada dengan *centroid* kluster 2.
- 5. Davies Bouldin: -0.573 Davies-Bouldin Index adalah metrik evaluasi klustering yang mengukur seberapa baik sebuah klustering telah dilakukan.

Nilai negatif mungkin menunjukkan bahwa klustering yang dilakukan dianggap baik sesuai dengan metrik ini.

Penjelasan diatas menunjukkan hasil dari Davies Bouldin Index untuk setiap ukuran *cluster*. Berdasarkan hasil tersebut, nilai Davies Bouldin Index berbanding lurus dengan ukuran *cluster*, semakin rendah nilai davies bouldin index akan memberikan hasil yang baik. Davies Bouldin index paling rendah didapatkan pada ukuran *cluster* 0 sebesar -6.810 dan paling tinggi didapatkan pada ukuran *cluster* 1 sebesar -17.073. Nilai DBI akhir yang dihasilkan pada *dataset* penelitian ini adalah -0,573 sehingga pada penelitian *Gym Pradan Fitness* sebanyak 530 *record* data dengan jumlah *cluster* terbaiknya adalah *Cluster* -0,573 karena nilai tersebut lebih kecil dari 1 sehingga baik digunakan [10].

#### 4.8 Pengujian Tableau

Tahap akhir yang dilalui yaitu tahap pembuatan *dashboard* dan visualisasi data. Pada tahap ini, data yang sudah siap dapat langsung divisualisasikan menggunakan *Tableau Public* sehingga diperoleh sejumlah informasi yang diinginkan. Hal ini bertujuan untuk membantu dan mempermudah dalam proses dalam mengambil sebuah keputusan [11].

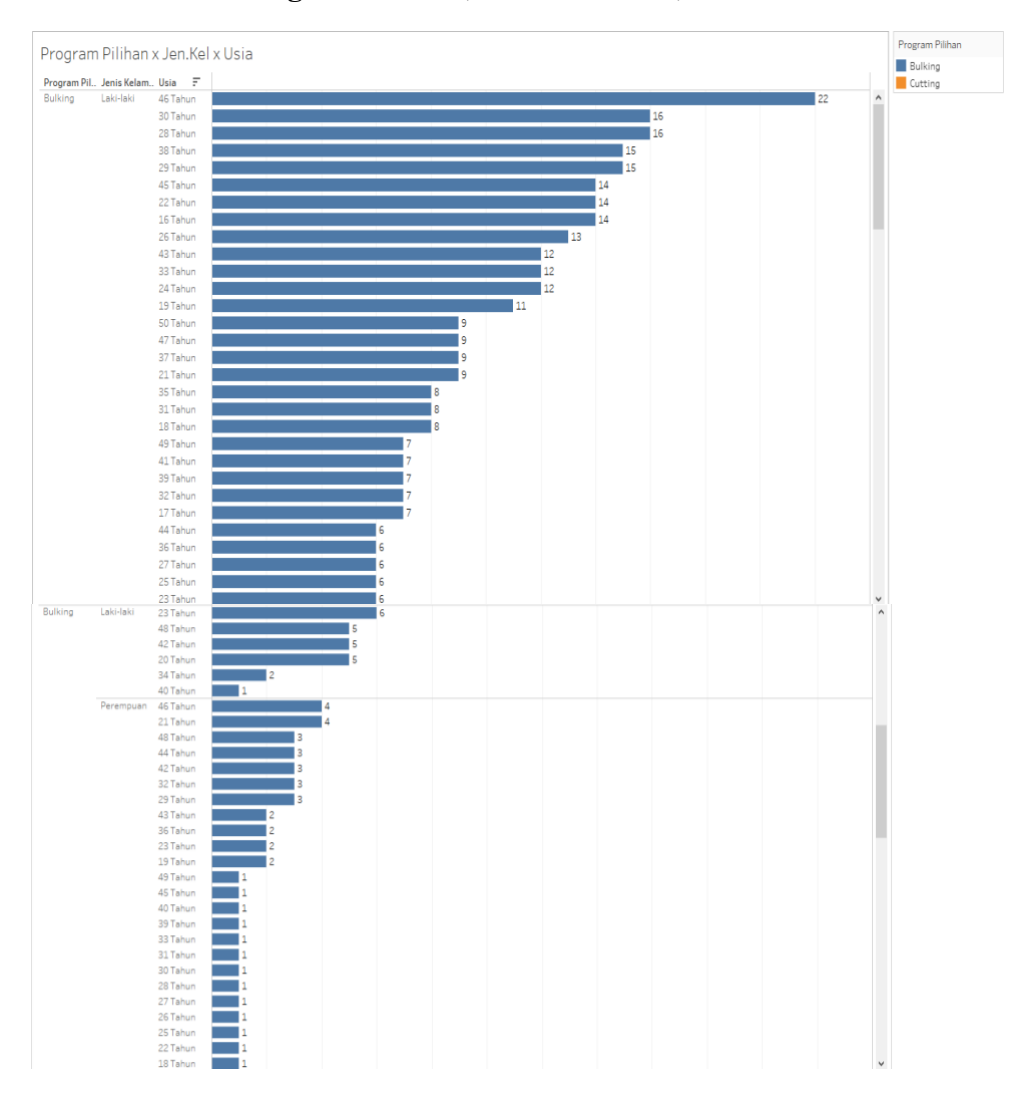

### 1. Visualisasi Program Pilihan, Jenis Kelamin, Usia

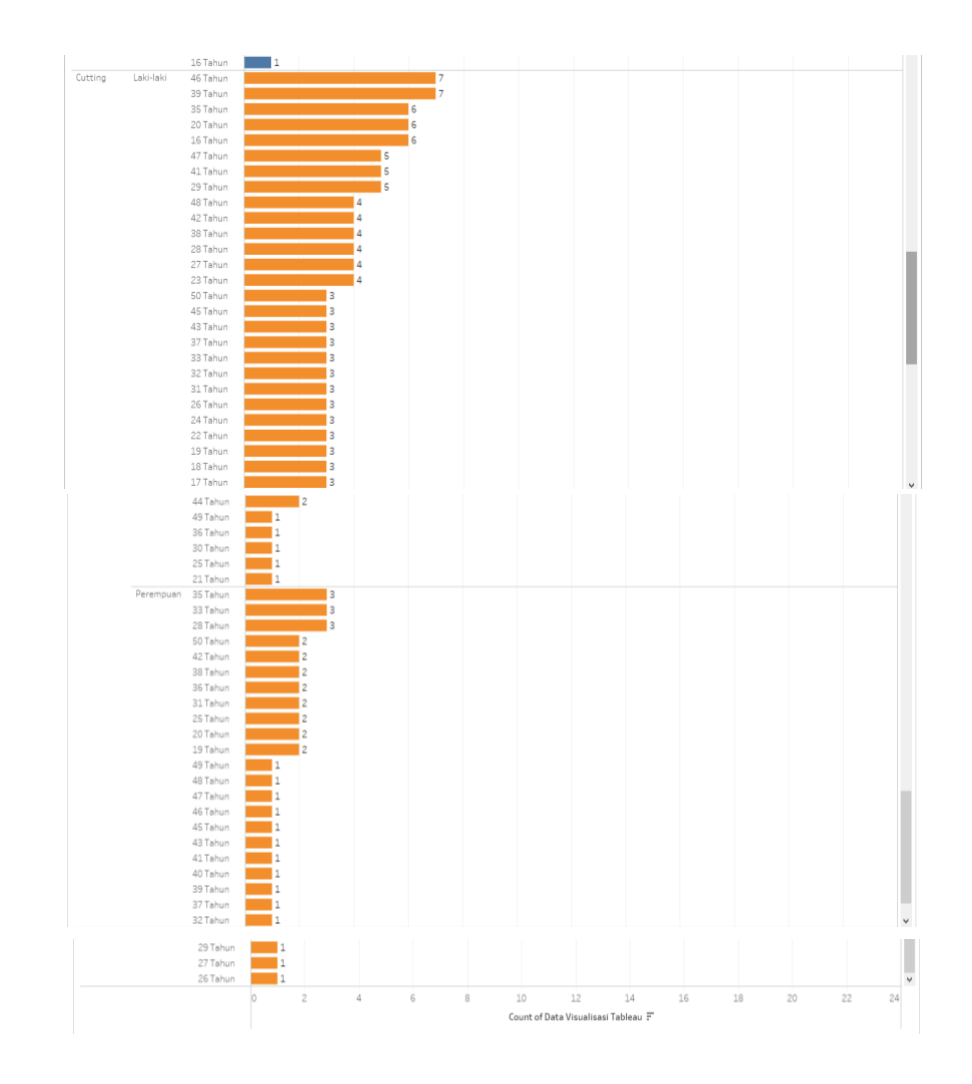

Gambar 4.18 Visualisasi Program Latihan, Jenis Kelamin, Usia

Terlihat pada gambar 4.13 program latihan paling tinggi yaitu *Bulking* dengan Jenis Kelamin Laki-laki, kelompok usia Lansia Awal 46 Tahun dengan total 22 peserta *Gym*. Lalu disusul Perempuan, kelompok usia Lansia Awal 46 Tahun dengan total 4 peserta *Gym*. Dapat disimpulkan dari 3 atribut yang berelasi yaitu Program Latihan, Jenis Kelamin, Usia, pilihan program latihan terbanyak pertama adalah *Bulking* dan program latihan kedua adalah *Cutting*.

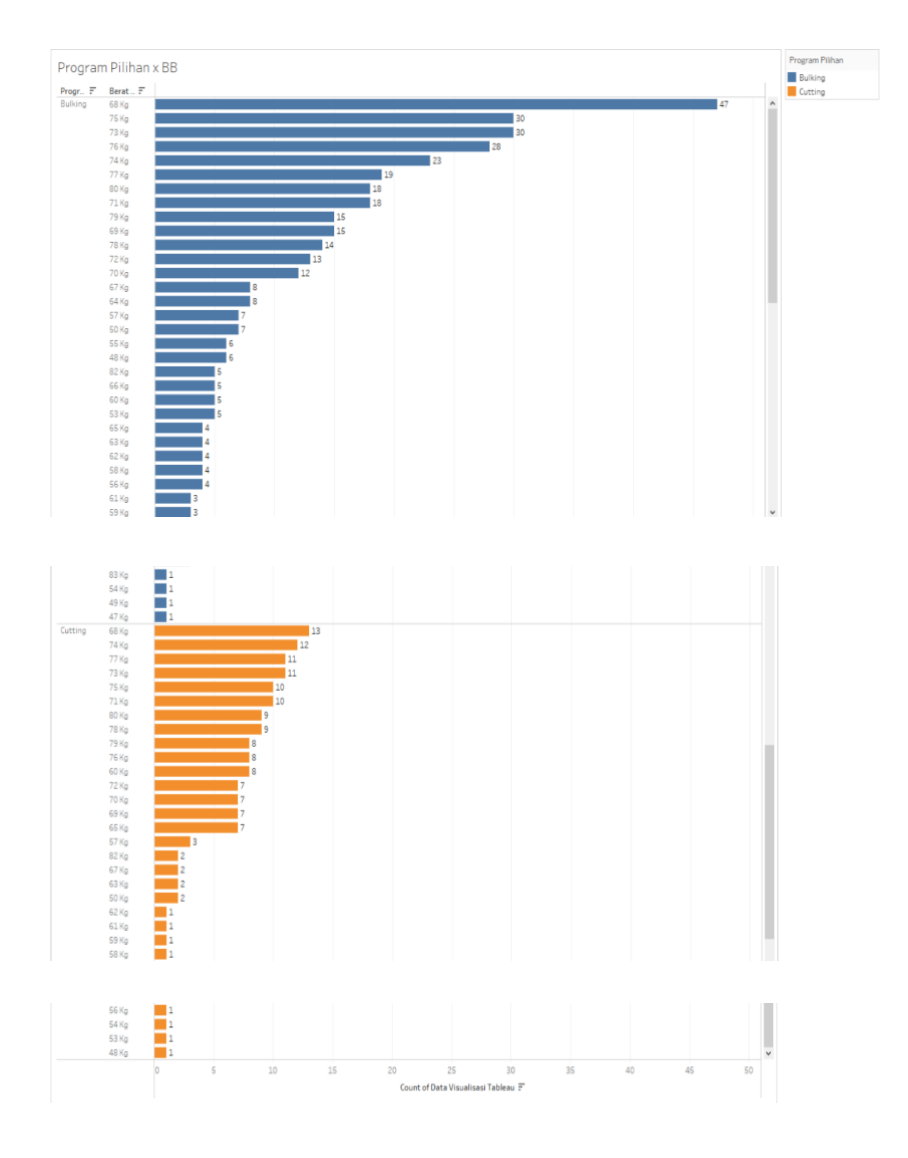

#### 2. Visualisasi Program Pilihan dan Berat Badan

Gambar 4.19 Visualisasi Program Latihan dan Berat Badan

Terlihat pada gambar 4.14 program latihan paling tinggi yaitu *Bulking* dengan Berat Badan 68 Kg sebanyak 47 peserta *Gym*. Dapat disimpulkan dari 2 atribut yang berelasi yaitu program latihan dan Berat Badan pilihan paling banyak adalah *Bulking* lalu di susul oleh program *Cutting*. Menghitung berat badan ideal dapat di diskusikan dengan para *personal trainer* dengan menghitung berdasarkan tinggi badan dan berat badan para peserta *Gym*.